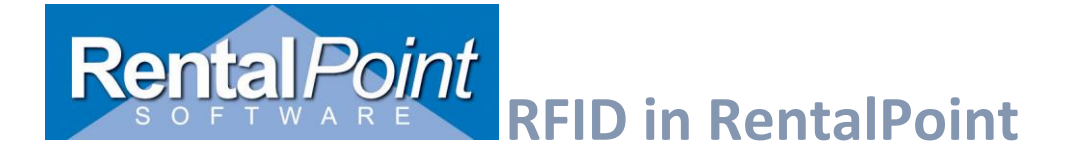

## Contents

| 1.What is RFID2                                                                                                    |
|----------------------------------------------------------------------------------------------------|
| 2.How does it work                                                                                                    |
| 3.RFID Connecting to Cloud Hosted Database (Speedway Connect)2                                                                                                    |
| Speedway Connect License                                                                                                    |
| How to Configure Your Server for Speedway Connect3                                                                                                    |
| Setting Speedway Connect to send tags as HTTP Post requests                                                                                                    |
| 4.Configuring RFID in RentalPoint16                                                                                                    |
| Setup IMPINJ Fixed Reader                                                                                                    |
| Mobile RFID scanner input18                                                                                                    |
| Speedway Settings                                                                                                    |
| Setup Assets                                                                                                    |
| RFID Import for Assets                                                                                                    |
| RFID for Non Barcoded Items24                                                                                                    |
| 5.Reading Tags from Fixed and/or Mobile Readers27                                                                                                    |
| Stop Read                                                                                                    |
| Stop and Load Tags                                                                                                    |
| Print / Show Remaining assets                                                                                                    |
| Checkout                                                                                                    |
| Return / Open return                                                                                                    |
| 6.Custom documents                                                                                                    |
|                                                                                                    |
| 7. TroubleShooting PHP Manager Install                                                                                                    |
| 7. TroubleShooting PHP Manager Install       34         First download and unpack PHP from the following site:       34                                                                                                    |
| <ul> <li>7. TroubleShooting PHP Manager Install</li></ul>                                                                                                    |
| <ul> <li>7. TroubleShooting PHP Manager Install</li></ul>                                                                                                    |
| 7. TroubleShooting PHP Manager Install       34         First download and unpack PHP from the following site:       34         Download and install PHP driver and ODBC driver.       37         Download and install PHP manager.       40         Open IIS Manager -> PHP manager.       42 |

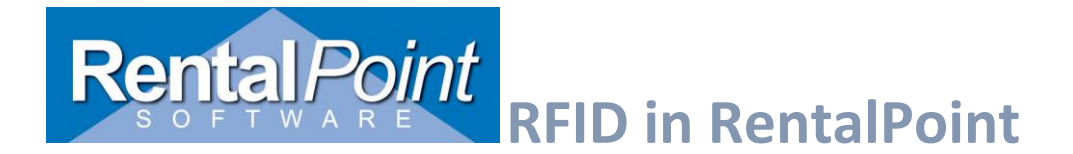

## 1.What is RFID

Radio Frequency Identification is a method if tracking equipment leaving and returning to the warehouse, without the need to physically scan in and out each item. RentalPoint offers both direct (for in house software) and cloud connect (for cloud hosted RentalPoint) options for RFID scanning.

## 2.How does it work

Each item of equipment is barcode scanned and fixed with an RFID tag. When equipment is wheeled through the scanners (upon leaving or returning to the warehouse), all the tags are scanned and registered in RentalPoint.

The quality of tags, where and how they are placed is vitally important in order to achieve a 100% read rate. <u>The right equipment, the right tags, the right software and the right expertise to put it all together is vital!</u>

RFID tags can be hidden and painted over to remain discreet. For musical instruments, tags can be attached inside and/or under a small black patch.

**PERFID** is an additional module to RentalPoint and is priced as such. You still need to bar code all assets, barcoding and RFID go hand in hand. We are also working on a mobile RFID solution, so that gear can be tracked before leaving the job site. If you're interested in further information on RFID then please email <u>sales@rentp.com</u>

## 3.RFID Connecting to Cloud Hosted Database (Speedway Connect)

Installing the Speedway connect software on the reader allows the reader to be configured to send tags over the internet to a web server. Use this set up for fixed readers where the RentalPoint database is not on the same network/VPN as the reader.

A local computer running RentalPoint is not required in this case. RentalPoint can reside on a cloud or other server not local to the reader's network.

Once Speedway Connect is installed on the reader you will no longer be able to directly connect to it using the RentalPoint RFID window as it overrides all direct connections. Uninstall Speedway Connect if you wish to connect to it directly again

## To use Speedway Connect you'll need:

- 1. Web server with connection to SQL server database and port open to the internet that the reader can send requests to.
- 2. Install speedway connect on the reader (note this will prevent RFID scan window from connecting to it directly).
- **3.** Get a speedway connect license from a dealer (dealer should also have advice on which settings to use for the situation as these are then set in speedway connect instead of RP)
- 4. Point speedway connect to the PHP file on the web server
- 5. Set up RentalPoint reader list to have readers get results from speedway connect

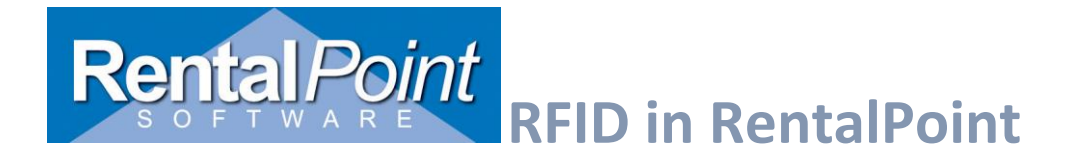

## Speedway Connect License

For testing purposes, Speedway Connect will allow a maximum of 500 tags per session. A license key can be obtained from a licenced vendor. <u>http://go.impinj.com/contact-sales</u>

https://support.impinj.com/hc/en-us/articles/202755278-Speedway-Connect

## How to Configure Your Server for Speedway Connect

First you'll need to do some work on your server. This involves downloading and installing some required files, then configuring the server roles and IIS.

#### **Download and Install Required Files**

Navigate to <u>http://www.microsoft.com/web/downloads/platform.aspx</u>. Click **Free Download** and follow the on screen instructions to launch the MS Web Platform. Microsoft provides this free tool to help you find the files you need and install them easily.

## Microsoft Web Platform Installer 5.0

The Microsoft Web Platform Installer (Web PI) is a free tool that makes getting the latest components of the Microsoft Web Platform, including Internet Information Services (IIS), SQL Server Express, .NET Framework and Visual Web Developer easy. The Web PI also makes it easy to install and run the most popular free web applications for blogging, content management and more with the built-in Windows Web Application Gallery.

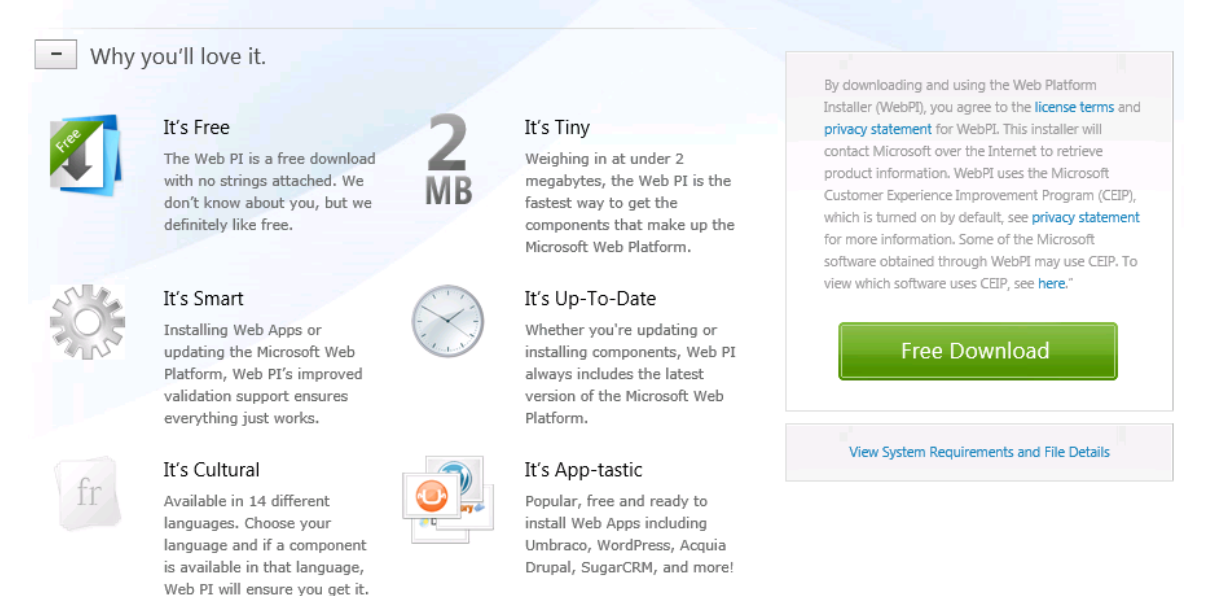

#### Using the MS Web Platform, search for the following files. Click Add to put them in your cart.

- Microsoft Drivers 3.2 for PHP v5.6
- PHP 5.6.0 For IIS Express
- Microsoft Visual C++ 2012 Redistributable Package
- PHP Manager for IIS

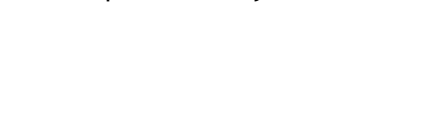

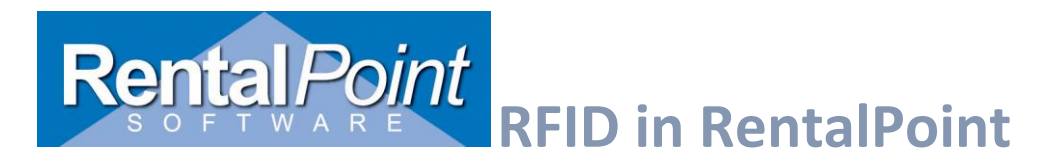

Once you've added all the required files click **Install**. You should see a screen similar to the one below. Click **I Accept** to install the selected items. After all items have successfully installed, reboot your server.

| Web Platform Installer 5.0                                                                                                    |                                                                                                    |                                                                                                    | ×                          |
|----------------------------------------------------------------------------------------------------|----------------------------------------------------------------------------------------------------|----------------------------------------------------------------------------------------------------|----------------------------|
| PREREQUISITES                                                                                                    | INSTALL                                                                                                    | CONFIGURE                                                                                                    | FINISH                     |
| Review the following list of third pa<br>software identified below to be inst<br>products are provided by the third<br>responsible for and must separately | irty application software, Micro:<br>alled and Windows component<br>parties listed here. Microsoft gr<br>/ locate, read and accept these t | soft products and components, and any add<br>is to be turned on. Third party applications a<br>ants you no rights for third party software. N<br>hird party license terms. | litional<br>and<br>You are |
| <ul> <li>Microsoft Drivers 3.2 for</li> <li><u>View license terms</u></li> <li>PHP Manager for IIS</li> </ul>                                              | PHP v5.6 for SQL Server in II                                                                                                    | 5                                                                                                    | Direct Download Link       |
| View license terms                                                                                                    |                                                                                                    |                                                                                                    | Direct Download Link       |
| X Microsoft Drivers 3.2 for<br>View license terms                                                                                                    | PHP v5.6 for SQL Server in II                                                                                                    | S Express                                                                                                    | Direct Download Link       |
| View license terms                                                                                                    |                                                                                                    |                                                                                                    | Direct Download Link       |
| 🗙 Microsoft Visual C++ 201                                                                                                    | 2 Redistributable Package                                                                                                    |                                                                                                    |                            |
|                                                                                                    |                                                                                                    |                                                                                                    | Direct Download Link       |
| Total file download size:                                                                                                    |                                                                                                    |                                                                                                    | 65.21 MB                   |
| Click how to see additional actions                                                                                                    |                                                                                                    |                                                                                                    |                            |
| By clicking "I Accept", you agree to<br>software identified above. If you do                                                                               | the license terms for the third p<br>o not agree to all of the license t                                                                   | associated Microsoft software, and any additi<br>terms, click "I Decline".                                                                                                 | onal                       |
|                                                                                                    |                                                                                                    | I <u>D</u> ecline                                                                                                    | I <u>A</u> ccept           |

NOTE: if you PHP Manager for IIS fails to install, see trouble shooting at the end of the document.

#### **Configure Web Server IIS Roles**

- Open Server Manager, expand Roles (you may need to wait a few moments while the list populates) and click on Web Server (IIS).
- Scroll down to the Role Services area and ensure that the following services are installed.
  - o Static Content
  - o Default Document
  - o CGI
  - o ODBC Logging
  - o Basic Authentication
  - Windows Authentication
  - IIS Management Console

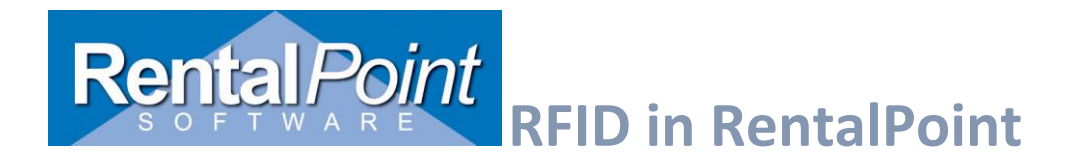

If a service is *Not Installed*, simply click **Add Role Services**, tick the boxes on the items you want to install and click **Next**. Follow the on screen instructions.

| Afte   | r you've                | comp     | leted            | this                | step,                 | restart            | your                    | server. |
|--------|-------------------------|----------|------------------|---------------------|-----------------------|--------------------|-------------------------|---------|
| 🚡 Se   | erver Manager           |          |                  |                     |                       |                    |                         |         |
| File   | Action View Help        |          |                  |                     |                       |                    |                         |         |
|        | > 🔊 📰 🔽                 |          |                  |                     |                       |                    |                         |         |
| E c.   |                         | D 1      |                  |                     |                       |                    |                         |         |
| i 🖻 Se | Roles                   | Roles    |                  |                     |                       |                    |                         |         |
|        | Print and Document Sen  | -TEN     |                  |                     |                       |                    |                         |         |
| Þ      | Remote Desktop Services | EV       | View the hea     | alth of the roles i | installed on your ser | ver and add or rem | ove roles and features. |         |
| ⊳      | 💐 Web Server (IIS)      |          |                  |                     |                       |                    |                         |         |
| ⊳ 🚮    | Features                | (A) Pe   | la Saruicari 🤉   | 4 installed         |                       |                    |                         |         |
| ⊳ 🔤    | Diagnostics             | © nu     | ile Sel vices: 2 | 4 mstaneu           |                       |                    |                         |         |
| Þ 📑    | Configuration           | Role     | Service          |                     |                       | Status             |                         |         |
| ▷ 😫    | 🖁 Storage               | *        | Web Server       |                     |                       | Installed          |                         |         |
|        |                         |          | Common H         | TTP Features        |                       | Installed          |                         |         |
|        |                         | 1        | Static Cor       | ntent               |                       | Installed          |                         |         |
|        |                         | - E      | Default D        | ocument             |                       | Installed          |                         |         |
|        |                         | - E      | Directory        | Browsing            |                       | Installed          |                         |         |
|        |                         | 1        | HTTP Erro        | ors                 |                       | Installed          |                         |         |
|        |                         |          | HTTP Red         | lirection           |                       | Not installed      |                         |         |
|        |                         |          | WebDAV           | Publishing          |                       | Not installed      |                         |         |
|        |                         | 8        | Application      | Development         |                       | Installed          |                         |         |
|        |                         |          | ASP.NET          |                     |                       | Not installed      |                         |         |
|        |                         |          | .NET Exter       | nsibility           |                       | Not installed      |                         |         |
|        |                         |          | ASP              | -                   |                       | Not installed      |                         |         |
|        |                         | 8        | CGI              |                     |                       | Installed          |                         |         |
|        |                         |          | ISAPI Exte       | nsions              |                       | Not installed      |                         |         |
|        |                         |          | ISAPI Filte      | rs                  |                       | Not installed      |                         |         |
|        |                         |          | Server Sid       | e Includes          |                       | Not installed      |                         |         |
|        |                         |          | Health and I     | Diagnostics         |                       | Installed          |                         |         |
|        |                         |          | HTTP Log         | iging .             |                       | Installed          |                         |         |
|        |                         |          | Logging T        | Fools               |                       | Installed          |                         |         |
|        |                         |          | Request N        | /lonitor            |                       | Installed          |                         |         |
|        |                         |          | Tracing          |                     |                       | Not installed      |                         |         |
|        |                         |          | Custom L         | ogging              |                       | Not installed      |                         |         |
|        |                         |          | ODBC Log         | gging               |                       | Installed          |                         |         |
|        |                         |          | Security         |                     |                       | Installed          |                         |         |
|        |                         |          | Basic Aut        | hentication         |                       | Installed          |                         |         |
|        |                         | <b>*</b> | Windows          | Authentication      |                       | Installed          |                         |         |
|        |                         |          | Digest Au        | thentication        |                       | Not installed      |                         |         |
|        |                         |          | Client Cer       | tificate Mapping    | g Authentication      | Not installed      |                         |         |
|        |                         |          | IIS Client (     | Certificate Mapp    | oing Authentication   | Not installed      |                         |         |
|        |                         |          | URL Auth         | orization           |                       | Not installed      |                         |         |
|        |                         | <b>*</b> | Request F        | iltering            |                       | Installed          |                         |         |
|        |                         | _        | IP and Do        | main Restrictior    | 15                    | Not installed      |                         |         |
|        |                         | <b>_</b> | Performance      | e                   |                       | Installed          |                         |         |
|        |                         | <b>*</b> | Static Cor       | ntent Compressi     | on                    | Installed          |                         |         |
|        |                         | _        | Dynamic          | Content Compr       | ession                | Not installed      |                         |         |
|        |                         | <b>_</b> | Management       | Tools               |                       | Installed          |                         |         |
|        |                         | <b>–</b> | IIS Managen      | nent Console        |                       | Installed          |                         |         |
|        |                         |          | IIS Managen      | nent Scripts and    | Tools                 | Not installed      |                         |         |
|        |                         |          |                  |                     |                       |                    |                         |         |

ÖR

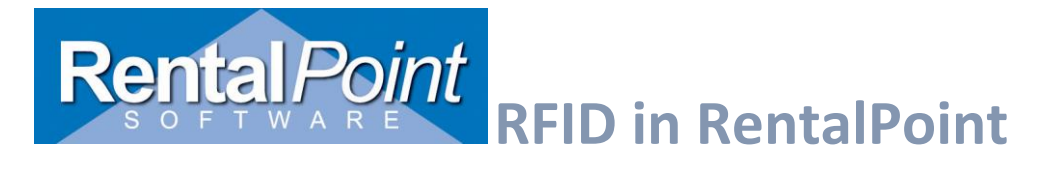

| <u> </u>                                                                                    | Server Manager                                                                              |                                                                                                    |
|---------------------------------------------------------------------------------------------|---------------------------------------------------------------------------------------------|----------------------------------------------------------------------------------------------------|
| Server Ma                                                                                   | nager • IIS                                                                                 | Add Roles and Features                                                                                            |
| Dashboard<br>Local Server                                                                   | SERVERS<br>All servers   1 total                                                            | Kemove Koles and Features           Add Servers           Create Server Group           Server Manager Properties |
| File and Storage Services                                                                   | Server Name IPv4 Address Manageability Last Update Windows Activation                       |                                                                                                    |
| <ul> <li>Print Services</li> <li>              ⊗ Remote Desktop Services ▷      </li> </ul> | DEVSRV Online - Performance counters not started 9/08/2019 2:26:16 PM 00254-2000( (Activate | cd)                                                                                                    |

## Select server roles

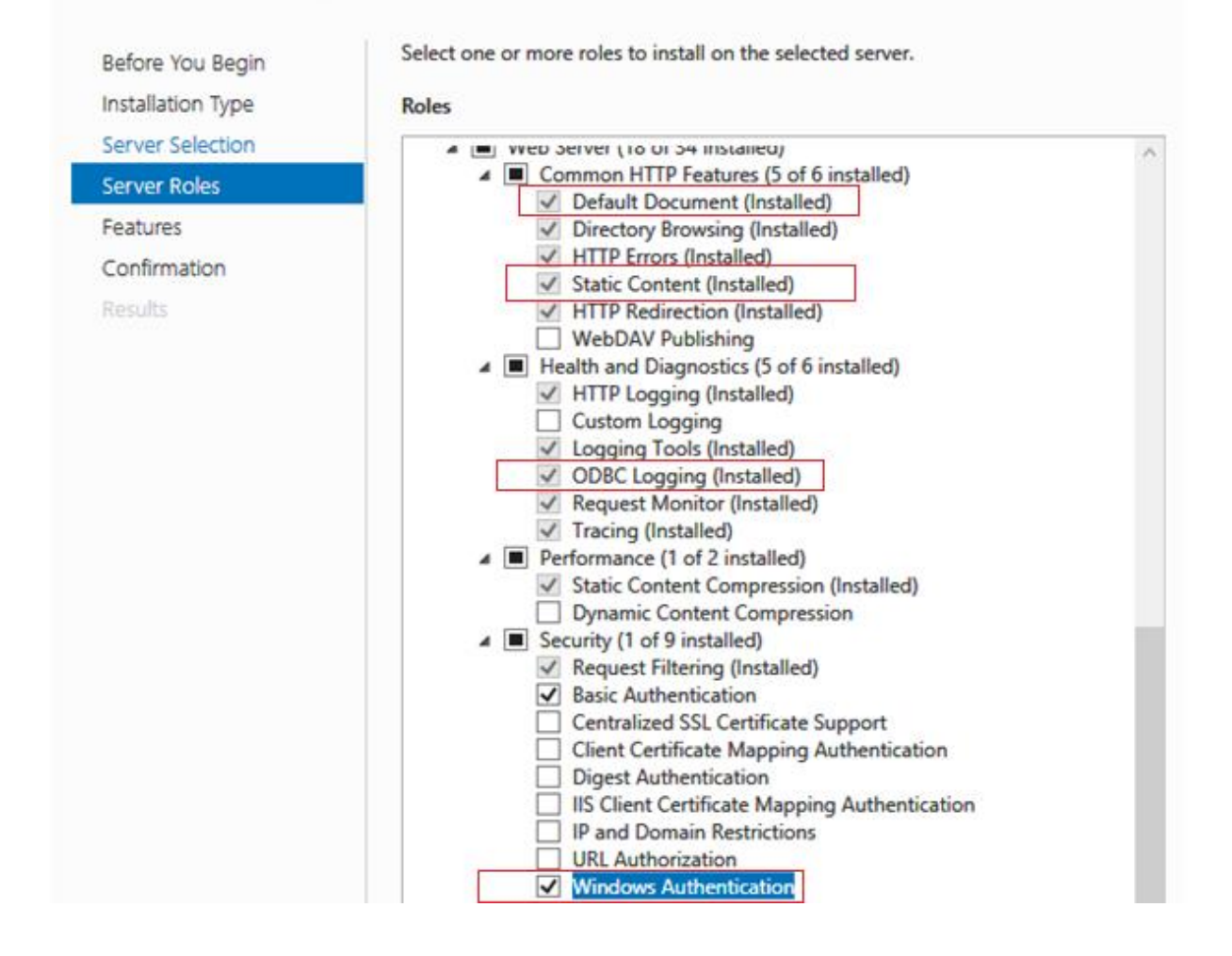

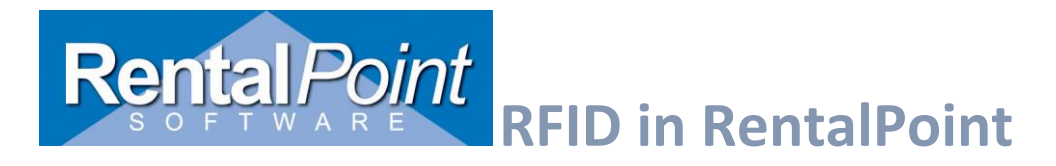

### Server Roles Continued:

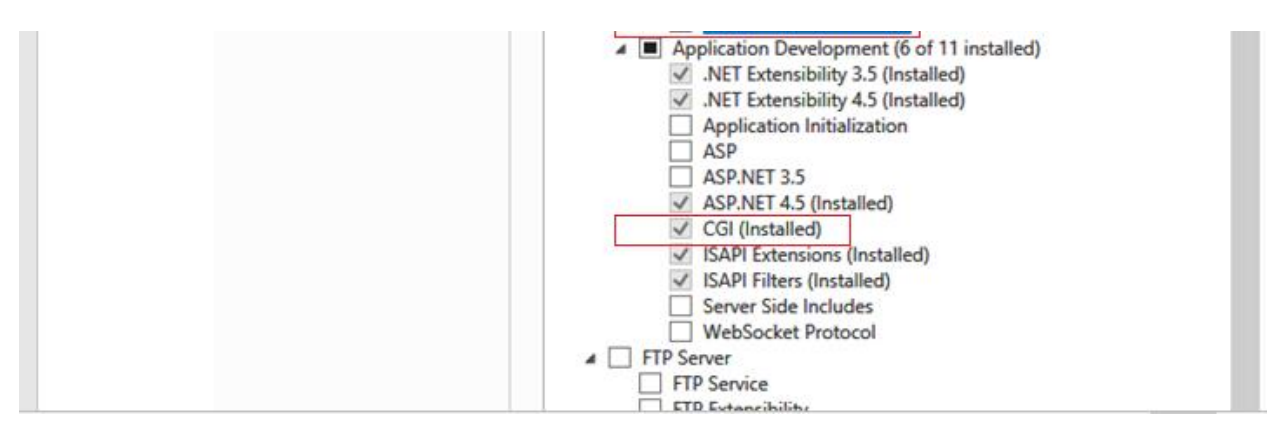

#### **Configure IIS CGI Handler Mappings**

- In the Windows Start Menu type **run** and hit enter.
- Then type **inetmgr** and hit enter. This will launch the **Internet Information Services (IIS)** Manager.
- In the IIS Manager locate your server name in the left hand **Connections** pane and click it.
- The right pane will refresh with the available features for your sever. Locate the **Handler Mappings** feature and double click to launch it.

| Filter:              |                       | - 🔐 Go 🕞 🗸           | Show All             | Group by: Ar           | ea          | -                   |                     |                |                         |         |            |
|----------------------|-----------------------|----------------------|----------------------|------------------------|-------------|---------------------|---------------------|----------------|-------------------------|---------|------------|
| IIS                  |                       |                      |                      |                        |             |                     |                     |                |                         |         |            |
| 2                    | CGI                   | Ð                    | 0                    |                        | 404         |                     |                     |                | <b>6</b>                |         | <b>j</b> 2 |
| Authentic            | CGI                   | Compression          | Default<br>Document  | Directory<br>Browsing  | Error Pages | FastCGI<br>Settings | Handler<br>Mappings | HTTP<br>Respon | ISAPI and<br>CGI Restri | Logging | MIME Types |
|                      |                       | php                  | 8                    | <b>D</b>               |             | 2                   |                     |                |                         |         |            |
| Modules              | Output<br>Caching     | PHP<br>Manager       | Request<br>Filtering | Server<br>Certificates | URL Rewrite | Worker<br>Processes |                     |                |                         |         |            |
| Manageme             | nt                    |                      |                      |                        |             |                     |                     |                |                         |         |            |
|                      |                       | <b>\$</b> =          |                      |                        |             |                     |                     |                |                         |         |            |
| Configurat<br>Editor | Feature<br>Delegation | Shared<br>Configurat |                      |                        |             |                     |                     |                |                         |         |            |

• In the Handler Mapping list, search for PHP\_via\_FastCGI. (Don't worry if it doesn't exist, we've included instructions on how to add it.)

| Internet Information Services (IIS) Manager |                                                                                |                       |                     |                      |                              |            |
|---------------------------------------------|--------------------------------------------------------------------------------|-----------------------|---------------------|----------------------|------------------------------|------------|
| G S RP-DEVSERVER >                          |                                                                                |                       |                     |                      |                              |            |
| <u>F</u> ile <u>V</u> iew <u>H</u> elp      |                                                                                |                       |                     |                      |                              |            |
| Connections                                 | Handler Mapping:<br>Use this feature to specify the resourc<br>Group by: State | S<br>es, such as DLLs | and managed code, t | hat handle responses | for specific request types.  |            |
| ⊳ - o Sites                                 | Name                                                                           | Path                  | State               | Path Type            | Handler                      | Entry Type |
|                                             | PageHandlerFactory-ISAPI-4.0_64bit                                             | *.aspx                | Enabled             | Unspecified          | IsapiModule                  | Local      |
|                                             | PHP_via_FastCGI                                                                | *.php                 | Enabled             | File or Folder       | FastCgiModule                | Local      |
|                                             | PHP53_via_FastCGI                                                              | *.php                 | Enabled             | File or Folder       | FastCgiModule                | Local      |
|                                             | rules-Integrated-4.0                                                           | *.rules               | Enabled             | Unspecified          | System.ServiceModel.Activati | Local      |

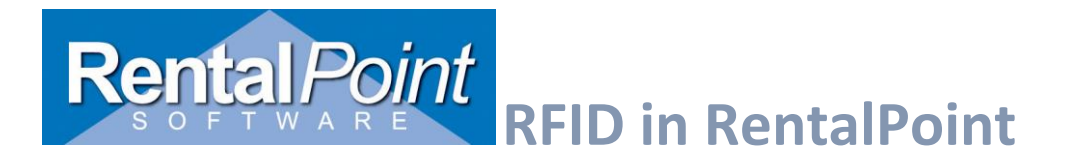

- If the PHP\_via\_FastCGI module mapping doesn't exist, navigate to the Actions pane on the right hand side
- click Add Module Mapping... and enter the following information.
  - The default PHP folder is located in C:\Program Files (x86)\iis express\PHP\v5.6, however this may differ from your installation.
  - $\circ$  You can use any version of PHP provided that you select the appropriate path and executable.

| Add Module Mapping                                        | ? 💌    |
|-----------------------------------------------------------|--------|
| Request <u>p</u> ath:                                     |        |
| *.php                                                     |        |
| Example: *.bas, wsvc.axd                                  |        |
| <u>M</u> odule:                                           |        |
| FastCgiModule                                             | -      |
| Executable (optional):                                    |        |
| "C:\Program Files (x86)\iis express\PHP\v5.6\php-cgi.exe" |        |
| <u>N</u> ame:                                             |        |
| PHP_via_FastCGI                                           |        |
|                                                           |        |
| Request Restrictions                                      |        |
|                                                           |        |
|                                                           |        |
| ок                                                        | Cancel |

• Click **OK** to save your changes.

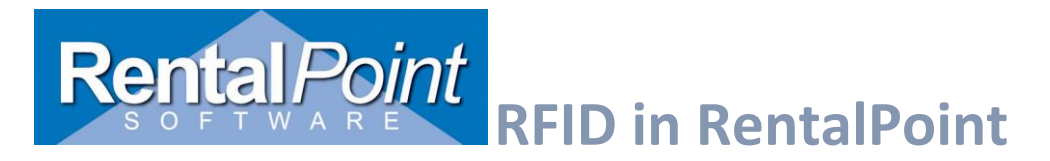

There's **one final step** that you need to complete (regardless if you added the mapping yourself, or the mapping was already in the list).

- Double click to open the PHP\_via\_FastCGI mapping.
- Click **Request Restrictions** and configure the Mapping as follows:

| Request Restrictions                         | ? <mark>- x</mark> |
|----------------------------------------------|--------------------|
| Mapping Verbs Access                         |                    |
| Invoke handler only if request is mapped to: |                    |
| ─ <u>F</u> ile                               |                    |
| ○ Fol <u>d</u> er                            |                    |
| File <u>o</u> r folder                       |                    |
|                                              |                    |
|                                              |                    |
|                                              |                    |
|                                              |                    |
|                                              |                    |
|                                              |                    |
|                                              |                    |
| ок                                           | Cancel             |
|                                              |                    |

Click **OK** on all dialogs to save the configuration.

#### **Create a Secure Database User**

- In SQL Management Studio create a special database user for RFID (ie. RPRFID).
- Configure the user with SQL Server authentication, give the user a password and select Enforce Password Policy.
- Ensure that you set your Default Database and Default Language accordingly.

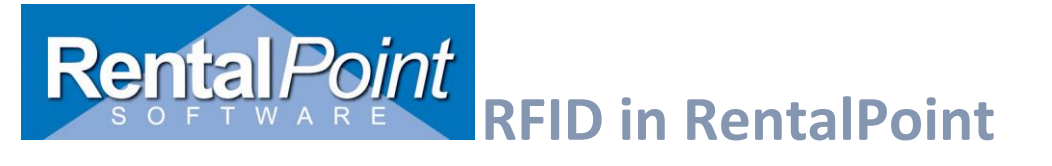

| 🗄 Login - New                                                            |                                                                                                    |                         |          | - • ×  |
|--------------------------------------------------------------------------|----------------------------------------------------------------------------------------------------|-------------------------|----------|--------|
| Select a page                                                            | 🕵 Script 👻 🚺 Help                                                                                                    |                         |          |        |
| Server Roles<br>Server Roles<br>Securables                               | Login name:<br>Windows authentication<br>SQL Server authentication<br>Password:<br>Confirm password:<br>Specify old password<br>Old password:<br>Enforce password policy<br>Enforce password policy<br>Enforce password policy<br>Mapped to certificate<br>Mapped to certificate | RPStripe                |          | v v    |
| Connection                                                               | Map to Credential                                                                                                    |                         |          | ▼ Add  |
| Server:<br>RP-DEVSERVER\SQLEXPRESS<br>Connection:<br>RP-DEVSERVER\Cheryl | Mapped Credentials                                                                                                    | Credential              | Provider |        |
| Progress                                                                 |                                                                                                    |                         |          | Remove |
| O Ready                                                                  | Default database:<br>Default language:                                                                                                    | cheryl_v11_5<br>English |          | •      |
|                                                                          |                                                                                                    |                         | ОК       | Cancel |

This user only has the **public** role assigned.

| 📑 Login - New                                         |                                                                         | - • ×  |
|-------------------------------------------------------|-------------------------------------------------------------------------|--------|
| Select a page                                         | 🕵 Script 👻 📑 Help                                                       |        |
| General<br>Server Roles<br>User Mapping<br>Securables | Server role is used to grant server-wide security privileges to a user. |        |
|                                                       | Server roles:                                                           |        |
|                                                       | bulkadının<br>docreator<br>diskadının<br>processadının                  |        |
|                                                       | public     securityadmin     serveradmin     serveradmin                |        |
|                                                       | i sysadmin                                                              |        |
|                                                       |                                                                         |        |
| Connection                                            |                                                                         |        |
| Server:<br>RP-DEVSERVER\SQLEXPRESS                    |                                                                         |        |
| Connection:<br>RP-DEVSERVER\Cheryl                    |                                                                         |        |
| View connection properties                            |                                                                         |        |
| Progress                                              |                                                                         |        |
| Ready                                                 |                                                                         |        |
|                                                       |                                                                         |        |
|                                                       | OK                                                                      | Cancel |

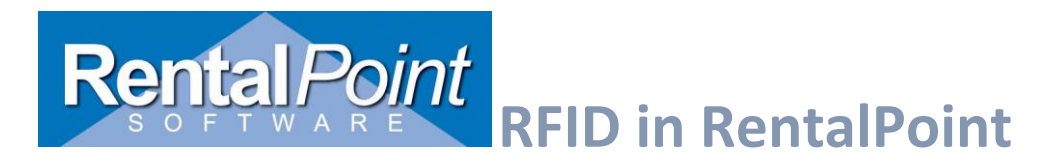

This user is only mapped to your RP database. Click OK to save your new user.

| -                                                                                                    |                                                                                                    |                            |                |
|----------------------------------------------------------------------------------------------------|----------------------------------------------------------------------------------------------------|----------------------------|----------------|
| 📑 Login - New                                                                                          |                                                                                                    |                            |                |
| Select a page<br>General<br>Server Boles                                                               | 🔄 Script 🔻 📑 Help                                                                                                    |                            |                |
| User Mapping                                                                                           | Users mapped to this login:                                                                                                    |                            |                |
| 🚰 Securables                                                                                           | Map Database                                                                                                    | User<br>RPStripe           | Default Schema |
| Connection                                                                                             | Guest account enabled for: o     Database role membership for: c                                                                                    | heryl_v11_5<br>heryl_v11_5 |                |
| Server:<br>RP-DEVSERVER\SQLEXPRESS<br>Connection:<br>RP-DEVSERVER\Cheryl<br>View connection properties | db_accessadmin<br>db_backupoperator<br>db_datareader<br>db_datawriter<br>db_datadmin<br>db_denydatareader<br>db_denydatareader<br>db_denydatareader |                            |                |
| Progress<br>Ready                                                                                      | db_securityadmin<br>V public                                                                                                    |                            |                |
|                                                                                                    | 1                                                                                                    |                            | OK Cancel      |

- Use the following SQL script to grant the required permissions to this user.
- Ensure that you enter the appropriate USERNAME and DATABASE values (highlighted).

DECLARE @USERNAME VARCHAR(50); DECLARE @DATABASE VARCHAR(50); SET @USERNAME = 'UserName'; SET @DATABASE = 'DatabaseName'; DECLARE @SQLText nvarchar(MAX); SET @SQLText = ' USE {DATABASE} GRANT CONNECT TO {USERNAME}

GRANT SELECT ON [dbo].[tblRFIDEvents] TO {USERNAME} GRANT INSERT ON [dbo].[tblRFIDEvents] TO {USERNAME} GRANT UPDATE ON [dbo].[tblRFIDEvents] TO {USERNAME} GRANT DELETE ON [dbo].[tblRFIDEvents] TO {USERNAME} '; SET @SQLText = REPLACE (@SQLText , '{USERNAME}' , @USERNAME) SET @SQLText = REPLACE (@SQLText , '{DATABASE}' , @DATABASE) EXECUTE (@SQLText)

- The RFID server files can be found in the rentalpoint ... sys\RFIDScan\RFIDServer folder after installing RFID Setup from <a href="http://www.rentp.com/updates/login.php">http://www.rentp.com/updates/login.php</a>.
- Save the files in RFIDServer to a folder on your web server. (i.e. C:\inetpub\wwwroot)

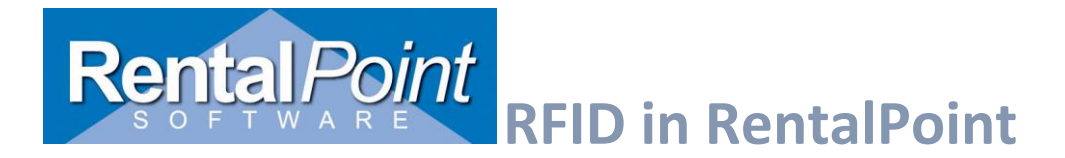

• The path to the **RFID.php** file will need to be added to the **URL** box in the Speedway connect settings as below.

o Ex. http://159.999.333.111:928/RFIDWeb/RFID.php

#### **Outside Connection**

After completing the steps above to allow the reader to connect from outside your local network, you may have to allow IIS through a port in the firewall and forward it to the internal IP address of the Server machine. Once configured you should be able to connect to http://[Your server IP or Web site address]/RFIDWeb/test.php and see the message below

Server Name: DEVSRV\SQLEXPRESS Database Name: devdb

Test Connection: Connection established.

Test Access rights: passed

Test INSERT right: passed

Test SELECT right: passed.

Test Delete right: passed

Connect to the database

Find and edit the config.php file in the RFIDWeb folder.

| Config.php | 17/09/2019 7:15 PM | PHP File | 1 KB |
|------------|--------------------|----------|------|
| hurd .     |                    |          |      |

Change the Server, Database, user name and password to the SQL Server and a user set up on the server with SQL Authentication and save.

| Config.php - Notepad                                                                                                    |
|----------------------------------------------------------------------------------------------------|
| File Edit Format View Help                                                                                                    |
| php</td                                                                                                    |
| <pre>/* The name of the server instance that hosts your RentalPoint database ie. DEVSERVER\\SQLEXPRESS */ \$servername = "MYSERVERNAME\\SQLINSTANCE";</pre> |
| /* The name of your RentalPoint database. */<br>\$dbname = "DATABASENAME";                                                                                  |
| <pre>/* The database user that has public access to your RentalPoint database (please see documentation). */ \$user = "USERNAME";</pre>                     |
| /* The password for the database user above. */<br>\$pass = "PASSWORD";                                                                                     |
| /* Internal connection details. */<br>\$connectionInfo = array( "Database"=>\$dbname, "UID"=>\$user, "PWD"=>\$pass );                                       |

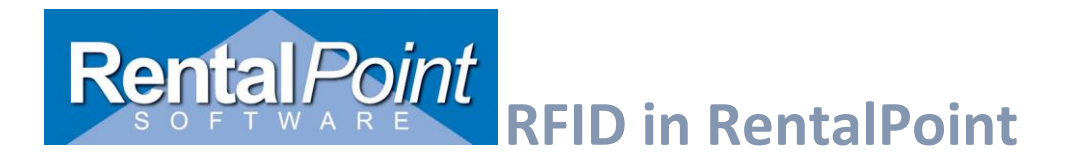

#### Installing Speedway Connect

Note: Once Speedway Connect is installed on the reader you will no longer be able to directly connect to it using the RentalPoint RFID window as it overrides all direct connections. Uninstall Speedway Connect if you wish to connect to it directly again

Follow the directions in the link below to install Speedway connect to the reader and update the **Octane firmware.** 

https://support.impinj.com/hc/en-us/articles/360004070340-Installing-Upgrading-Speedway-Connect

| e - 🔳 Code.org - Pre-read | le                                     |                        |                           |
|---------------------------|----------------------------------------|------------------------|---------------------------|
|                           |                                        |                        |                           |
| READER                    |                                        | READER UPGRADE         |                           |
| Reader Name               | SpeedwayR-11-FB-2D                     | Upgrade Status         | Ready                     |
| Uptime                    | 0 Days, 0 hours, 0 minutes, 43 seconds | Last Operation Status  | N/A                       |
| System Time               | Fri Sep 13 20:26:45 UTC 2019           | Select Upgrade File    | Browse. No file selected. |
| LLRP Status               | Connected: ::ffff:127.0.0.1            |                        |                           |
| RFID Status               | Active                                 | Upgrade Now            | Upgrade [↑]               |
| DETAILS                   |                                        | ANTENNA HUB            |                           |
| Model Name                | Speedway R420                          | Feature Status         | Disabled                  |
| Regulatory Region         | FCC Part 15.247                        | Press to Enable        | Enable Antenna Hub        |
| MAC Address               | 00:16:25:11:FB:2D                      |                        |                           |
| Software Version          | 5.12.2.240 (Build cbc9ad1d0d1)         | READER REBOOT          |                           |
| Hardware Version          | 250-005-013                            | Reboot Status          | Ready To Reboot           |
| Application SW Version    | 2.0.6.0                                | Press to Reboot        | Reboot 🏠                  |
| Serial Number             | 370-16-51-0290                         |                        |                           |
| NETWORK                   |                                        | QUICK LINKS            |                           |
| IP Address                | 2607:fea8:6040:b90::4                  | www.impinj.com         |                           |
| Network Mask              |                                        | support.impinj.com     |                           |
|                           | 4-00-0-060-066-00000                   | Speedway Decumentation |                           |

Setting Speedway Connect to send tags as HTTP Post requests.

Open the Speedway connect interface by entering the following in a browser, where AA-AA-AA is the last 6 characters of the reader's MAC address (this can be found on a sticker on the reader).

https://speedwayr-AA-AA-AA.local

ex.

https://speedwayr-11-fb-2d.local,

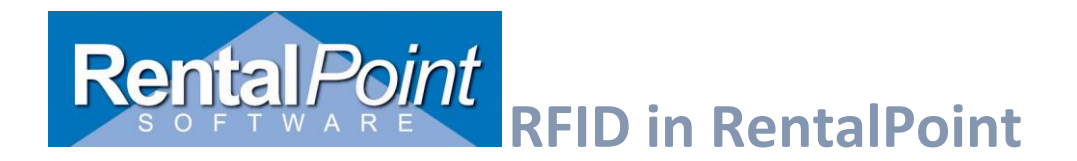

Under the output connection check the 'HTTP POST' option. Enter the same reader name as the 'Configuration description' in Rentalpoint set up (barcoding #2). This value can be anything unique to the reader.

| 💙 Output : Conr        | nection      |             |                         |                   |   |
|------------------------|--------------|-------------|-------------------------|-------------------|---|
| Serial Port:           |              |             |                         |                   |   |
| Baud                   | Rate:        |             | 115,200 ∨               |                   |   |
| Keyboard Emulation     | :            |             |                         |                   |   |
| USB Flash Drive:       |              |             |                         |                   |   |
| TCP/IP Socket:         |              |             |                         |                   |   |
| Port:                  |              |             | 14150                   | (1 - 65535 number | ) |
| HTTP POST:             |              |             |                         |                   |   |
| Read                   | er Name:     |             | Impinj RFID Reader      |                   |   |
| URL:                   |              |             | ۱tp.com/Jaclyn/RFID.php |                   |   |
| Upda                   | te Interval: |             | 5                       | (0 - 86400 secs)  |   |
| RP.                    |              |             | Setup R                 | F                 |   |
| Select Configuration C |              | Configurati | on description          |                   |   |
| Configuration          |              | Impinj RFI  | D Reader                |                   |   |
| Impinj RFID Reader     |              | Reader Ty   | pes allowed             |                   |   |
| MOBILE                 |              | ○ Fixed R   | eader                   |                   |   |
|                        |              |             |                         |                   |   |

## Under Output : Data

If the Speedway connect version has the Format option set this to Key-Values Pairs

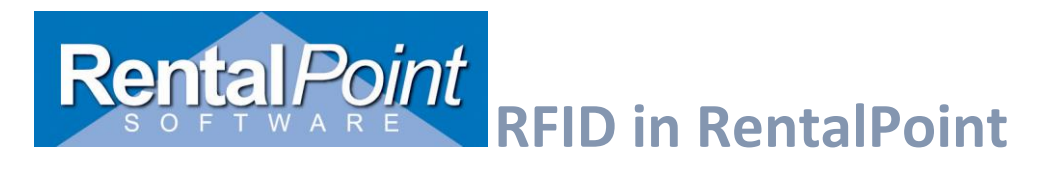

| JSON                    | •                               |
|-------------------------|---------------------------------|
| JSON<br>Key-Value Pairs |                                 |
|                         | JSON<br>JSON<br>Key-Value Pairs |

## Set the delimiter to Comma and Line Ending to LF

| ❤ Output :    | Data    |      |                  |                     |
|---------------|---------|------|------------------|---------------------|
| Delimiter:    |         | Comm | a 🗸              |                     |
| Line Ending:  |         | LF   | $\checkmark$     |                     |
| Antenna Port: |         |      |                  |                     |
| Timestamp:    |         |      |                  |                     |
| Peak RSSI:    |         |      | The Reader Tag D | ata Output Settings |
| TID:          |         |      |                  |                     |
|               | Start:  | 0    |                  | (0 - 65535 bit)     |
|               | Length: | 6    |                  | (1 - 32 words)      |
| User Memory:  |         |      |                  |                     |
|               | Start:  | 0    |                  | (0 - 65535 bit)     |

Click **Apply** to add the settings. Ensure the Status at the top shows a green tag before clicking apply to start the reader.

See 'Configure RFID in RentalPoint' below for Speedway settings.

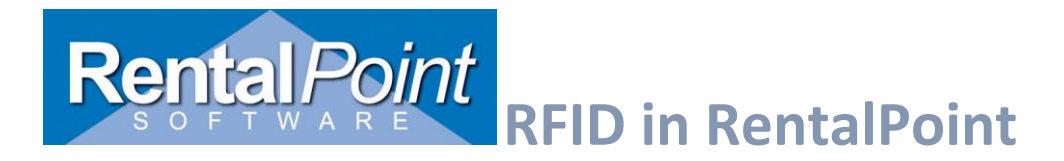

## 4. Configuring RFID in RentalPoint

RFID mode is enabled in parameter setup, barcoding parameter #2 (Barcode Scanning + RFID).

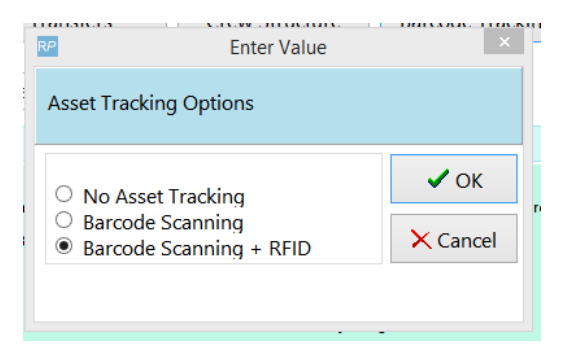

## Setup IMPINJ Fixed Reader

To set-up a fixed IMPINJ Reader go to setup parameter #2, select Barcode Scanning + RFID after which the setup window will appear.

| RP                                  | Setup                                                                          | RFID Configurations – $\Box$ ×                                                                                                    |
|-------------------------------------|--------------------------------------------------------------------------------|----------------------------------------------------------------------------------------------------|
| Select Configuration                | Configuration description                                                      | Fixed Reader Settings                                                                                                    |
| Configuration                       | R420 fixed                                                                     | Fixed Reader Host (eq. SpeedwayR-00-07-33, 169.254.1.1)<br>169.254.1.1                                                                                                    |
| R420 fixed<br>R420 and 3190<br>3190 | Reader Types allowed<br>Fixed Reader<br>Mobile Reader<br>Both Fixed and Mobile | Min. RSSI (leave blank for all tags)<br>-75<br>-79 to -10, lower Min. RSSI values allows weaker tag reads                                                                                                    |
|                                     | Copen Copen                                                                    | Tag Format (Blank for all)<br>Enter characters to specify portion of the tag that must match the<br>format. An 'X' will allow any character in that position. Tags not<br>matching the format will be ignored.<br>No need to include Xs at the end of the format. For instace to include<br>tags like this "5J000000000000000000000000000000000000 |
| 🗋 New 👘 Dele                        | te Apply                                                                       | ✓ Save × Cancel                                                                                                    |

Click **New** then enter a unique name for the **Configuration description**. For the fixed reader select **Fixed Reader** for the type, then enter the IP or host name for the **Fixed Reader Host.** 

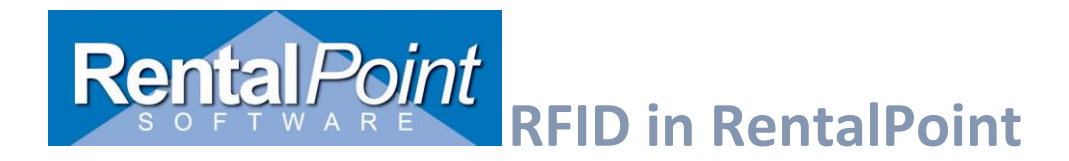

The **Min. RSSI** setting can be used to exclude low signal tags from the reader so that for instance tags sitting on a shelf to one side of the portal are excluded.

To test the reader select a row and click 'Open' to launch the setup version of the reader app.

| Reader Setup                                              |                                                                                                    | _     |   | × |
|-----------------------------------------------------------|----------------------------------------------------------------------------------------------------|-------|---|---|
| Setup Start Reading Tags Reader Respons                   | 25                                                                                                    |       |   |   |
| Reader name     Reader connection       Inout portal      | Configuration       Impinj Default       Save Config                                                                                         |       |   |   |
|                                                           |                                                                                                    |       |   |   |
| Minutes before closing idle reader (no new tags)          | Test Beep            • Console Beep         Frequency (200 - 9000)         3000         Windows Beep         .way file beep                  |       |   |   |
| Min. RSSI<br>-70                                          | Tag Format (only include tags with the initial format (X for ignore))<br>ex. XX9 for 62912345678901234567890 009 for 00912345678901234567890 |       |   |   |
| Database Connection String (leave blank to read from RP m | igistry)                                                                                                    |       |   |   |
| Test DB Connection                                        |                                                                                                    |       |   |   |
| Messages                                                  |                                                                                                    | Close | e |   |
| Excluding tags with RSSI below : -70                      | Tag Format : Any                                                                                                    |       |   |   |

Here the settings entered can be tested against the reader.

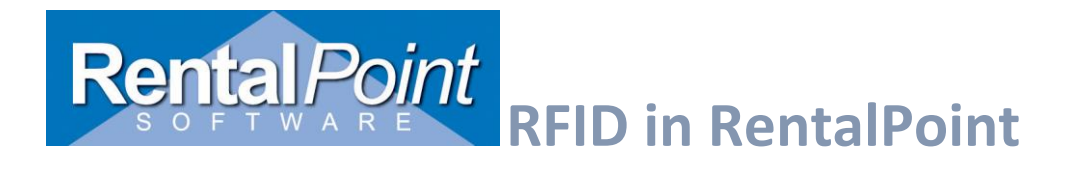

## Mobile RFID scanner input

Mobile RFID scanners can be used to read RFID tags directly into the checkout/return windows in the same way barcodes can. Some scanners are dual readers and can handle both tags and barcodes; these can be read in in the same list (either from a file or by setting the reader up as a keyboard wedge).

Below is an example of what input from a dual reader might look like. In RentalPoint, barcodes are restricted to 15 characters, anything longer than that will be identified as an RFID Tag.

| 1  |                                         |                  |              |                |          |             |                        |
|----|-----------------------------------------|------------------|--------------|----------------|----------|-------------|------------------------|
| 1, | RP                                      | 1                |              | Checkout equip | oment, b | ooking: ABC | 2555500005 from Loca   |
|    | Enter Barcodes                          | Scanner Sessions | Cur          | rent Session   | Equip    | ment Out    | Returned               |
| 1  | Scan One or Mor                         | e Barcode(s) :   |              |                |          |             |                        |
|    | 000000000000000000000000000000000000000 | 000100009        | <b>^</b>     |                |          |             |                        |
| 1  | 000000000000000000000000000000000000000 | 000100011        |              |                |          | Chec        | kout Barcode           |
| )  | 000000000000000000000000000000000000000 | 000100012        |              |                |          |             |                        |
|    | 000000000000000000000000000000000000000 | 000100016        |              |                |          |             |                        |
| 1  | 000000000000000000000000000000000000000 | 000100165        |              |                |          |             |                        |
| 1  | 000000000000000000000000000000000000000 | 000103244        |              |                |          |             |                        |
|    | 000000000000000000000000000000000000000 | 000102343        |              |                |          |             |                        |
| 1  | 000000000000000000000000000000000000000 | 000100009        |              |                |          |             |                        |
| 1  | R98339                                  |                  |              |                |          |             |                        |
| ŗ  | R93887                                  |                  |              |                |          |             |                        |
|    | R98882                                  |                  |              |                |          |             |                        |
| 1  | ABC00000000000                          | 000100009        |              |                |          |             |                        |
| )  | ABC00000000000                          | 000100123        |              |                |          |             |                        |
| i  | R93882                                  |                  |              |                |          |             |                        |
|    | 9909-29883-988                          |                  |              | Booking No     | tes      |             | E Falt                 |
|    | 112233445566778                         | 889900AABB       |              | 5              |          |             |                        |
| U  | 11223344556677                          | 589900AABB       |              |                |          |             |                        |
|    |                                         |                  |              |                |          |             |                        |
| -  |                                         |                  |              |                |          |             |                        |
| ľ  |                                         |                  |              |                |          |             |                        |
| r  |                                         |                  |              |                |          |             |                        |
|    |                                         |                  |              | <              |          |             |                        |
|    |                                         |                  | $\mathbf{v}$ | (Shortcut Ctrl | I-S)     | Enter road  | case barcode to pack/u |
| -  | r⊳! <u>S</u> erial # r⊳!                | Search 🗐         |              | Scan Quanti    | ity      |             | 0                      |

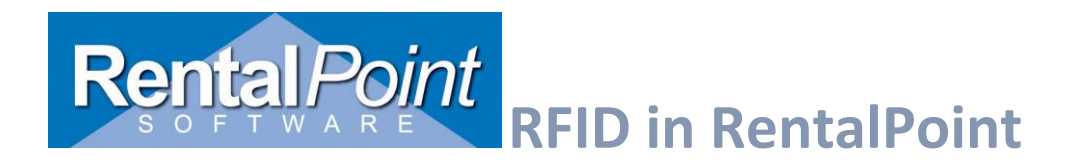

They can also be configured to scan RFID tags into the reader window at the same time as a fixed reader or as the exclusive RFID input method when set up to work as a **Keyboard Wedge** on a workstation.

In the reader configuration setup, enter a new configuration item and select **Mobile Reader.** No IP information is needed in this case, but a tag format can be defined.

| R/P                  | S                         | etup RFID Configurations – 🗖 🔀                                                                                                    |
|----------------------|---------------------------|----------------------------------------------------------------------------------------------------|
| Select Configuration | Configuration description |                                                                                                    |
| Configuration        | 3190                      |                                                                                                    |
| R420 fixed           | Reader Types allowed      |                                                                                                    |
| R420 and 3190        | O Fixed Reader            |                                                                                                    |
| 3190                 | Mobile Reader             |                                                                                                    |
|                      | O Both Fixed and Mobile   |                                                                                                    |
|                      | Copen Copen               | Tag Format (Blank for all)                                                                                                    |
|                      |                           | Enter characters to specify portion of the tag that must match the<br>format. An 'X' will allow any character in that position. Tags not<br>matching the format will be ignored.<br>No need to include Xs at the end of the format. For instace to include<br>tags like this "5J000000000000000000000000000000000000 |

If the mobile and fixed reader will be used together, in some cases a separate configuration can be defined and **Both Fixed and Mobile** selected.

| P                    | Setu                           | up RFID Configurations -                                                                                                    |
|----------------------|--------------------------------|----------------------------------------------------------------------------------------------------|
| Select Configuration | Configuration description      | Fixed Reader Settings                                                                                                    |
| Configuration        | R420 and 3190                  | L] Use Speedway Connect                                                                                                    |
| R420 fixed           | Reader Types allowed           | Fixed Reader Host (eq. SpeedwayR-00-07-33, 169.254.1.1)<br>192.168.0.24                                                                                                    |
| 8420 and 3190        | Fixed Reader     Mobile Reader | Min. RSSI (leave blank for all tags)<br>-79                                                                                                    |
|                      | Both Fixed and Mobile          | -79 to -10, lower Min. RSSI values allows weaker tag reads                                                                                                    |
|                      | Dpen                           | Tag Format (Blank for all)                                                                                                    |
|                      |                                | Enter characters to specify portion of the tag that must match the<br>format. An 'X' will allow any character in that position. Tags not<br>matching the format will be ignored.<br>No need to include Xs at the end of the format. For instace to include<br>tags like this "5J000000000000000000000000000000000000 |

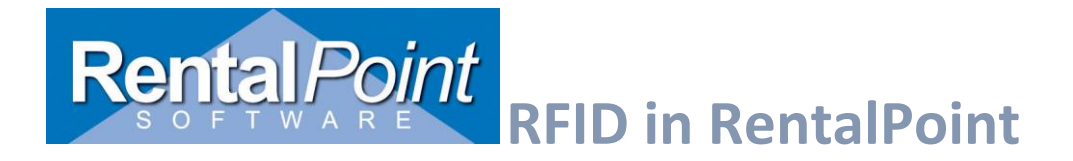

## Speedway Settings

For fixed readers configurations (only or both), check the Use Speedway Connect option. If you have an earlier version that does not have this option, enter swc in the Fixed Reader Host box.

| RP                                                          | Setu                                                                                                    | p RFID Configurations – 🗆 🗙                                                                                                    |
|-------------------------------------------------------------|----------------------------------------------------------------------------------------------------|----------------------------------------------------------------------------------------------------|
| Select Configuration<br>Configuration<br>Incoming<br>MOBILE | Configuration description<br>Incoming<br>Reader Types allowed<br>Fixed Reader<br>Mobile Reader<br>Both Fixed and Mobile | Fixed Reader Settings<br>✓ Use Speedway Connect<br>Fixed Reader Host (eg. SpeedwayR-00-07-33, 169.254.1.1)<br>swc<br>Min. RSSI (leave blank for all tags)<br>-75<br>-79 to -10, lower Min. RSSI values allows weaker tag reads |
|                                                             | Copen Copen                                                                                                    | Tag Format (Blank for all)                                                                                                    |

## Setup Assets

A barcode number needs to be assigned to all assets whether the actual barcode appears on the item or not, though having the barcode on the product can be helpful for sight identification and lookup.

Assets with an RFID tag will have the tag stored in the RFID Tag field in asset properties. All tags must be longer than 15 characters to be identified as such by RentalPoint.

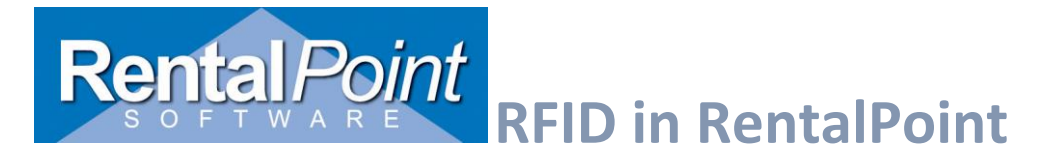

| RP              | Edit Asset Record ×                                   |
|-----------------|-------------------------------------------------------|
| General Service | Information Financial Details Notes                   |
| Barcode         | A2007                                                 |
| Description     | Printer                                               |
| Model Number    |                                                       |
| Stock Number    | 8                                                     |
| Serial Number   |                                                       |
| Vendor          |                                                       |
| PO number       |                                                       |
| Bin Location    |                                                       |
| Quantity        | 1                                                     |
|                 |                                                       |
| Location        | 0 - London office 💌                                   |
| RFID Tag        | 11223344556677889900AABE                              |
|                 | (Note: RFID tags should be longer than 15 characters) |
|                 |                                                       |
|                 |                                                       |
|                 |                                                       |
|                 | ✓ OK X Cancel                                         |

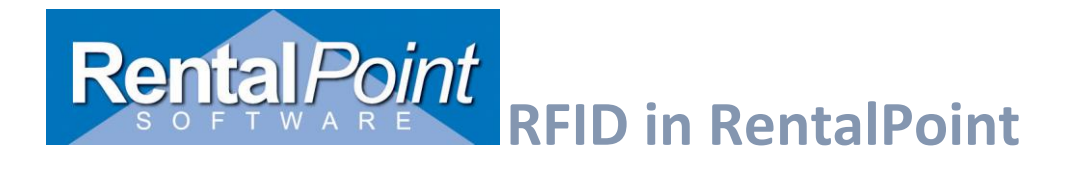

## **RFID** Import for Assets

RFID Tags can be imported using the product or asset import from csv files.

|   |          | Nentan Onter                  | 11.5.1.0 |   | 00                        |   |
|---|----------|-------------------------------|----------|---|---------------------------|---|
|   | Others   | Help                          |          |   |                           |   |
|   | Er<br>Pr | iter Currency Conversion Rate |          |   |                           | * |
| 2 | In       | nport / Export                | •        |   | Export Accounts           |   |
|   | Di       | splay Log Files               | •        | _ | Export Accounts to .CSV   |   |
| - | Ar       | chiving                       | •        |   | Export Customers          | • |
| Í | Ex       | tend License Date             |          |   | Export Distribution List  | • |
|   | Ut       | ilities                       | •        |   | Import Files              |   |
| _ | Cł       | nange Operator                | Ctrl+F3  |   | Generate Import Templates |   |

| 2                        | Import Files                            |  |  |  |  |  |
|--------------------------|-----------------------------------------|--|--|--|--|--|
| Import                   |                                         |  |  |  |  |  |
| O Rental Products        | O Components, Accessories, Alternatives |  |  |  |  |  |
| ◯ Sales Products         | Venues                                  |  |  |  |  |  |
| ○ Vendors                | C Labour Products                       |  |  |  |  |  |
| ○ Technicians            | O Rental Rates                          |  |  |  |  |  |
| ○ Customers              | Sale Prices                             |  |  |  |  |  |
| ○ Contacts               | Assets                                  |  |  |  |  |  |
| O Customers and Contacts | RFID Tags                               |  |  |  |  |  |

Select the .csv file that has a list of barcodes with the corresponding RFID Tag. These should be the first and second column in the spreadsheet.

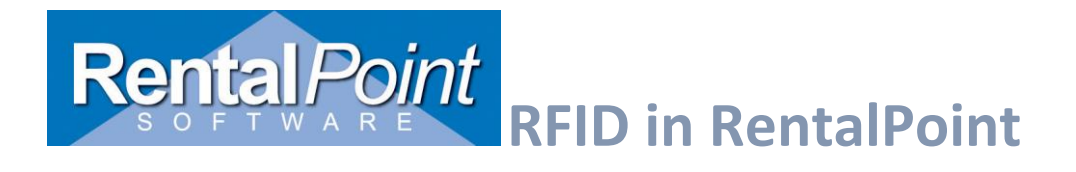

Ensure the column order on the window matches the order in the spreadsheet, then click 'Import'

| RFID Imp                                                                                              | ort                                       |
|----------------------------------------------------------------------------------------------------|-------------------------------------------|
|                                                                                                    |                                           |
| This import will update RFID tag when given an existin<br>'Rental product' or 'Asset' import options. | ng barcode. For new assets please use the |
| Any barcodes not found will be added to a separate assets.                                            | .csv sheet that can be used to import new |
| .csv File example                                                                                     |                                           |
| Asset Barcode                                                                                         | RFID Tag                                  |
| 100009                                                                                                | R100000000000000000045                    |
| 100011                                                                                                | R1000000000000000000000046                |
|                                                                                                    |                                           |
| Field 1 Field 2                                                                                       |                                           |
| Asset Barcode V RFID Tag                                                                              | ~                                         |
| 🞲 Import Now                                                                                          | Cancel                                    |

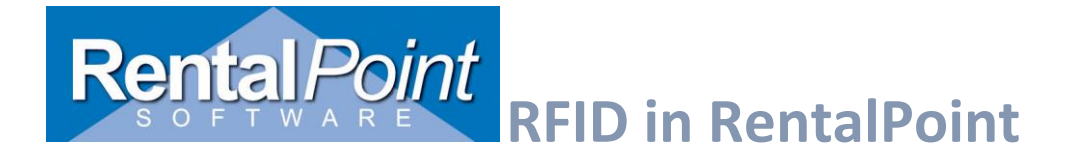

## RFID for Non Barcoded Items

While non-barcoded items do not have separate asset records for each item, they can still be tagged and read with the RFID reader. Unlike a 'non-tracked barcode' however, where the barcode is assigned at the product level and scanned for each individual checkout of that product, the RFID tag for each non-tracked item <u>must</u> be unique. With RFID, since the reader is contently reading the tags in its view, it needs the unique tag to determine that there are two or more separate items.

In product properties (via Inventory Setup (F10)), products that are not checked as 'Barcode Track' will have an extra tab called 'Barcodes\RFID tags'.

| 62       |            |            |         |      |          | t        | Lait Proau | ст кесоra : | Cable   | S                             |         |                |             |                |
|----------|------------|------------|---------|------|----------|----------|------------|-------------|---------|-------------------------------|---------|----------------|-------------|----------------|
| General  | Picture    | Rental Rat | es Sale | s N  | lotes    | Location | Attachment | Barcode\RF  | ID tags |                               |         |                |             |                |
| Product  | Informatio | n          |         |      |          |          |            |             | Printir | ng Descriptio                 | ns p    | rinting Opti   | ons         |                |
| Product  | Code       | C          | CABLES  |      |          |          |            |             | Descrip | ption for Clier               | nt Faci | ing Docume     | ents        |                |
| Descript | tion       | C          | Cables  |      |          |          |            |             |         |                               |         |                |             |                |
|          |            | _          |         |      |          |          |            |             |         |                               |         |                |             |                |
| Model N  | o.         |            |         |      |          |          |            |             |         |                               |         |                |             |                |
| Colour   |            |            |         |      |          |          |            |             |         |                               |         |                |             |                |
| Part Nur | nber       |            |         |      |          |          |            |             | Produ   | ct Options                    | Transf  | ior Options    | PAT Options | Lipit Specific |
| Qty Own  | ed         | e          | 503.00  |      | (All Loc | ations)  |            | _           | For     | Individual Re                 | ental / | Sale           | PAI Options | ?              |
|          |            |            |         |      |          |          |            | L           | Bar     | code Track                    | duct to | hediscour      | ted         |                |
| Country  | of Origin  |            |         |      |          |          |            | •           | Exp     | and When Ac                   | dded t  | o a Booking    | l           |                |
| Revenue  | e Code     |            |         |      |          |          |            |             | Aut     | o Checkout ti<br>rehouse acti | his Ite | m              |             |                |
| Default  | Accessory  | Discount   |         |      |          |          |            |             | Wh      | en Cross ren                  | ted, th | ne cost is fro | eight       |                |
| Non-trac | cked Barco | de         |         | CAB1 |          |          |            |             |         |                               |         |                |             |                |
|          |            |            |         |      |          |          |            |             |         |                               |         |                |             |                |

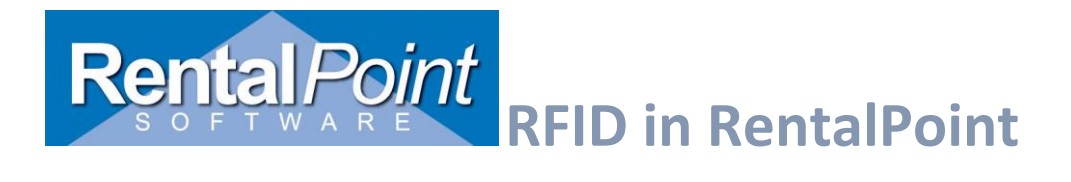

Barcodes/RFID tags can be manually entered / deleted by using the add/delete buttons at the bottom on the grid.

| RP      |         |             |             |          | E          | Edit Produc | t Record : Cabl   | es |  |
|---------|---------|-------------|-------------|----------|------------|-------------|-------------------|----|--|
| General | Picture | Rental Rate | s Sales     | Notes    | Location   | Attachments | Barcode\RFID tags |    |  |
| Barcod  | e       | I           | RFID Tags   |          |            |             |                   |    |  |
| 12234   |         | I           | R9999999999 | 99999999 | 9999999999 | 33          |                   |    |  |
|         |         |             |             |          |            |             |                   |    |  |
|         |         |             |             |          |            |             |                   |    |  |
|         |         |             |             |          |            |             |                   |    |  |
|         |         |             |             |          |            |             |                   |    |  |
|         |         |             |             |          |            |             |                   |    |  |
|         |         |             |             |          |            |             |                   |    |  |
|         |         |             |             |          |            |             |                   |    |  |
|         |         |             |             |          |            |             |                   |    |  |
|         |         |             |             |          |            |             |                   |    |  |
|         |         |             |             |          |            |             |                   |    |  |
|         |         |             |             |          |            |             |                   |    |  |
|         |         |             |             |          |            |             |                   |    |  |
|         |         |             |             |          |            |             |                   |    |  |
|         |         |             |             |          |            |             |                   |    |  |
|         |         |             |             |          |            |             |                   |    |  |
|         |         |             |             |          |            |             |                   |    |  |
|         |         |             |             |          |            |             |                   |    |  |
|         |         |             |             |          |            |             |                   |    |  |
|         |         |             |             |          |            |             |                   |    |  |
|         |         |             |             |          |            |             |                   |    |  |
| (       | Add     | •           | Delete      |          |            |             |                   |    |  |

Large numbers of tags or barcodes can be entered by copying and pasting from a spreadsheet.

| A  | 1      | ▼ : × ✓ <i>f</i> x B10004              |   |   |
|----|--------|----------------------------------------|---|---|
|    | A      | В                                      | с | D |
| 1  | B10004 | R0000000000000000000000000000000000000 |   |   |
| 2  | B10005 | R0000000000000000000000000000000000000 |   |   |
| 3  | B10006 | R0000000000000000000000000000000000000 |   |   |
| 4  | B10007 | R0000000000000000000000000000078       |   |   |
| 5  | B10009 | R0000000000000000000000000000000000000 |   |   |
| 6  |        |                                        |   |   |
| 7  |        |                                        |   |   |
| 8  |        |                                        |   |   |
| 9  |        |                                        |   |   |
| 10 |        |                                        |   |   |
| 11 |        |                                        |   |   |

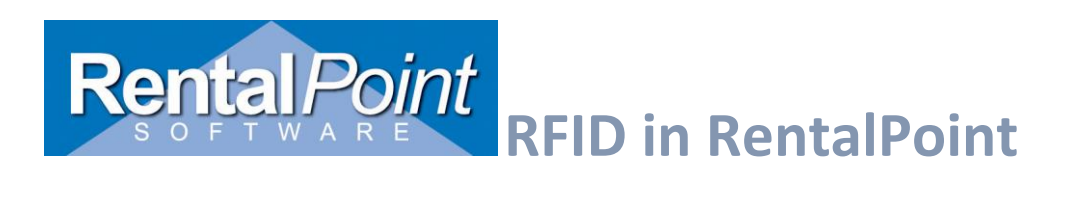

Click the 'New' button to add a new line and place the cursor in the first column. Then hit Ctrl-V to paste in the rows.

| RP      |         |            |            |           | l          | Edit Produc | t Record : Cable  | es |
|---------|---------|------------|------------|-----------|------------|-------------|-------------------|----|
| General | Picture | Rental Rat | es Sales   | Notes     | Location   | Attachments | Barcode\RFID tags |    |
| Barcode | •       |            | RFID Tags  | 5         |            |             |                   |    |
| 12234   |         |            | R999999999 | 999999999 | 9999999999 | 33          |                   |    |
| B10004  |         |            | R0000000   | 00000000  | 000000000  | 0004        |                   |    |
| B10005  |         |            | R0000000   | 00000000  | 000000000  | 0005        |                   |    |
| B10006  |         |            | R0000000   | 00000000  | 000000000  | 0006        |                   |    |
| B10007  |         |            | R0000000   | 00000000  | 000000000  | 0078        |                   |    |
| B10009  |         |            | R0000000   | 00000000  | 000000000  | 0100        |                   |    |
|         |         |            |            |           |            |             |                   |    |
| C       | Add     | •          | Delete     |           |            |             |                   |    |

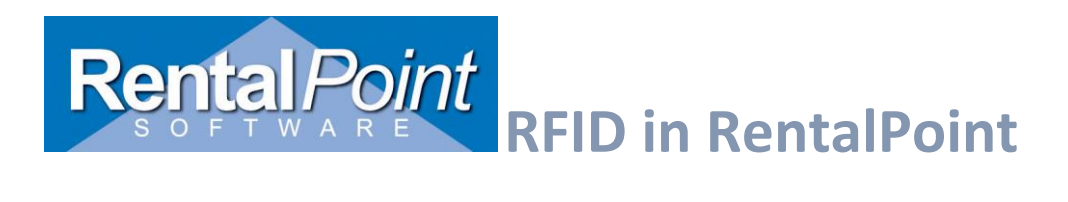

## 5.Reading Tags from Fixed and/or Mobile Readers

On the checkout and return windows, operators who have privileges to use fixed readers will have the buttons pictured below.

To read tags

- 1. Select the reader the tags will be loaded from
- 2. Click the **RFID Scanner** button. This will load the scanner window that connects to the reader.

| from Location :0 - London office<br>eturned | ×                      |
|---------------------------------------------|------------------------|
| 5 <b>•</b>                                  | coad Tags and Barcodes |
|                                             | Reader<br>Out portal   |
| 7 Edit                                      | RFID Scanner           |

When the reader app is initially opened, the number of items that have RFID tags is displayed along with the number of tags read and the amount remaining.

The red light indicates that the reader is not connected.

| Booking : ABC00<br>Show : Spring 20 | 001<br>18      |                | ( | Clear   | Rem | ove Selected | Manage Exclu | uded   | DEMO  | MODE |   |    |
|-------------------------------------|----------------|----------------|---|---------|-----|--------------|--------------|--------|-------|------|---|----|
| # of Items on Booki                 | ng             |                | # | Barcode |     | RFID         |              | Descri | ption | Show | E | 30 |
|                                     | 119            |                |   |         |     |              |              |        |       |      |   |    |
| # of RFID Tags                      | RFID Tags Read | Remaining RFID | _ |         |     |              |              |        |       |      |   |    |
| 79                                  | 0              | 79             |   |         |     |              |              |        |       |      |   |    |
|                                     | Read           |                |   |         |     |              |              |        |       |      |   |    |

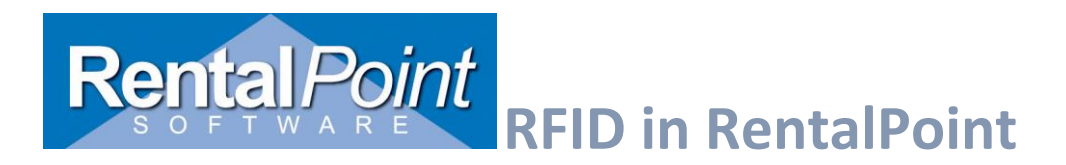

Click Start Read to connect to the reader and start reading tags, the red light will turn green.

| Reader : Out portal   |                 |                |                       |                 |                 |      | - | × |
|-----------------------|-----------------|----------------|-----------------------|-----------------|-----------------|------|---|---|
| Start Reading Tags Re | eader Responses |                |                       |                 |                 |      |   |   |
| Booking : ABC000      | 01              |                | Close                 | Pomovo Selected | Manago Excluded |      |   |   |
| Show : Spring 2018    |                 | Initializing   | Check for stray reads |                 |                 |      |   |   |
| # of Items on Booking | ng              |                | # Pareada             | PEID            | Description     | Show |   | P |
|                       | 119             |                |                       |                 |                 |      |   |   |
| # of RFID Tags        | RFID Tags Read  | Remaining RFID |                       |                 |                 |      |   |   |
| 79                    | 0               | 79             |                       |                 |                 |      |   |   |

At first, a yellow message will display indicating the 10 second **initialization period**, that will help eliminate any stray reads. During the time, refrain from moving equipment towards the portal.

At the end of this time any tags read will be shown in a pop-up window to remove or keep them. Removed tags will not be read again for the duration of the session.

| RFID                    | Barcode | Description          | On Booking | Show |  |
|-------------------------|---------|----------------------|------------|------|--|
| 00000000000000000999097 |         |                      |            |      |  |
| 0000000000000000999098  | R1      | RACK test            |            |      |  |
| 0000000000000000999099  |         |                      |            |      |  |
| 00000000000000000999100 | PP9     | Printer WIFI HP with | DDDD00001  |      |  |
|                         |         |                      |            |      |  |
|                         |         |                      |            |      |  |
|                         |         |                      |            |      |  |
|                         |         |                      |            |      |  |
|                         |         |                      |            |      |  |
|                         |         |                      |            |      |  |
|                         |         |                      |            |      |  |
|                         |         |                      |            |      |  |
|                         |         |                      |            |      |  |
|                         |         |                      |            |      |  |
|                         |         |                      |            |      |  |
|                         |         |                      |            |      |  |
| lect All Deselect All   |         |                      |            |      |  |

Tags that are read display the barcode, RFID tag #, asset description and the booking and show if the asset is on the booking being checked out returned.

Assets scanned that are not on the booking or are unknown will display in red indicating they are extra items that may need review. In the case or checkout these may be items that are being added at checkout and will be added to the booking when the session is saved in the RentalPoint checkout window. For open return red items may also be assets for a booking being returned that hasn't been specified by the user. Other red items may be equipment that was moved through the portal by mistake or tags that aren't entered in the system.

# RFID in RentalPoint

|         | TH ID                                                       | Description                                                                                           | Show                                                                                                    | Booking                                          | Location Warning                                 |
|---------|-------------------------------------------------------------|----------------------------------------------------------------------------------------------------|----------------------------------------------------------------------------------------------------|--------------------------------------------------|--------------------------------------------------|
| RA1     | 0000000000000000999092                                      | Rack Asset test                                                                                       |                                                                                                    |                                                  | 0                                                |
| L999093 | 00000000000000000999090                                     | LED Panel                                                                                             |                                                                                                    |                                                  |                                                  |
| 888001  | 000000000000000000999089                                    | Folding Table (5')                                                                                    |                                                                                                    |                                                  |                                                  |
| L999092 | 00000000000000000999091                                     | LED Panel                                                                                             | Spring 2018                                                                                                    | ABC00001                                         |                                                  |
| 1F13    | 00000000000000000999096                                     | Folding Chair                                                                                         | Spring 2018                                                                                                    | ABC00001                                         |                                                  |
| 1F14    | 00000000000000000999095                                     | Folding Chair                                                                                         | Spring 2018                                                                                                    | ABC00001                                         |                                                  |
| 1F12    | 00000000000000000999094                                     | Folding Chair                                                                                         | Spring 2018                                                                                                    | ABC00001                                         |                                                  |
|         |                                                             |                                                                                                    |                                                                                                    |                                                  |                                                  |
|         |                                                             |                                                                                                    |                                                                                                    |                                                  |                                                  |
|         | RA1<br>L999093<br>888001<br>L999092<br>1F13<br>1F14<br>1F12 | RA1         00000000000000000000099092           L999093         000000000000000000000000000000000000 | RA1         0000000000000000000999092         Hack Asset lest           L999093         00000000000000000999090         LED Panel           888001         00000000000000000999099         Folding Table (5')           L999092         000000000000000000999091         LED Panel           1F13         000000000000000000999096         Folding Chair           1F14         00000000000000000999095         Folding Chair           1F12         000000000000000000000999094         Folding Chair | RA1         000000000000000000000000000000000000 | RA1         000000000000000000000000000000000000 |

## Stop Read

This will break the connection with the reader to stop reading tags and will leave the reader app window open so that the list of tags can be reviewed and/or specific tags can be removed as needed.

|     |        | Stop R   | lead   |        |   |
|-----|--------|----------|--------|--------|---|
|     | Stop   | and L    | oad Ta | gs     | 0 |
| Pri | nt Add | litional | and N  | lissin | g |

After reviewing the list, click **Close and Load Tags** to close the window and process the tags from the list.

| Close and Load Tags | 0 |
|---------------------|---|
|                     |   |

## Stop and Load Tags

This option stops the reader, immediately closes the reader window and loads the tags into the scanned list in Rentalpoint.

If the configuration allows for a mobile reader only, the reader window will open and be ready to accept tags immediately with no initialization period.

# RFID in RentalPoint

| 8                                             |                         |                |        |                  | Reader : 3190                           |                |                                     |                                                               |                                | ~  |
|-----------------------------------------------|-------------------------|----------------|--------|------------------|-----------------------------------------|----------------|-------------------------------------|---------------------------------------------------------------|--------------------------------|----|
| Start Reading Tags Re:                        | ader Responses          |                |        |                  |                                         |                |                                     |                                                               |                                |    |
| Booking : ABCC000<br>Show : West Spring       | 0100001<br>g Convention |                |        | Clear            | Remove Selected                         | Man            | age Excluded                        | DEMO MODE                                                     |                                |    |
| # of Items on Booking                         | 3                       |                | #      | Barcode          | RFID                                    |                | Description                         | Show                                                          | Booking                        | Lc |
|                                               | 4                       |                | 1<br>2 | PM7886<br>AM1000 | 000000000000000000000000000000000000000 | 99495<br>99555 | Powered Monitor<br>Audio Mixer 9928 | Speaker West Spring Convention<br>-988 West Spring Convention | ABCC000100001<br>ABCC000100001 |    |
| # of RFID Tags                                | RFID Tags Read          | Remaining RFID |        |                  |                                         |                |                                     |                                                               |                                |    |
| 4                                             | 2                       | 2              |        |                  |                                         |                |                                     |                                                               |                                |    |
|                                               |                         |                |        |                  |                                         |                |                                     |                                                               |                                |    |
| Stop Re<br>Stop and Lo                        | ead<br>Dad Tags 🛛 😜     |                |        |                  |                                         |                |                                     |                                                               |                                |    |
| Print Additional                              | and Missing             |                |        |                  |                                         |                |                                     |                                                               |                                |    |
| Legend                                        |                         |                |        |                  |                                         |                |                                     |                                                               |                                |    |
| Tag not on booking     Tag from different loc | cation                  |                | <      |                  |                                         |                |                                     |                                                               |                                |    |
| <ul> <li>Tag on booking, no warr</li> </ul>   | nings                   |                |        |                  | Mobile reader                           | input          |                                     |                                                               |                                | x  |

The cursor needs to be placed in the mobile reader input box in order for the tags to be processed. If focus is lost, a warning beep will sound and the box will be displayed in red.

| Mobile reader input |   | X |
|---------------------|---|---|
|                     | ~ |   |

Click the red X next to the box if you wish to stop accepting tags from the reader temporarily. Click the green check mark to start accepting tags from the reader again.

If both fixed and mobile readers are in use, the steps for the fixed reader will be followed at first then the mobile reader input will become available after the initialization period is complete.

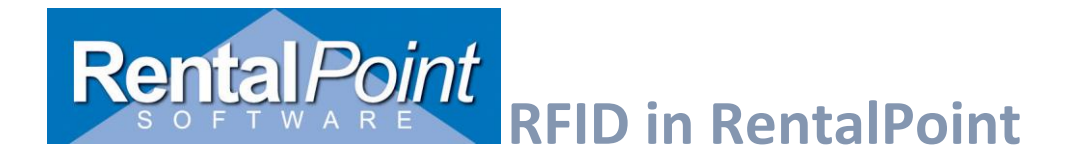

## Print / Show Remaining assets

## Checkout

Two buttons above the 'Equipment to be barcode scanned' grid will allow the grid to be printed or viewed in a pop-up window to view more equipment and could be placed on a secondary monitor.

| 1             |                          | Checkout equ    | ipment, booking: SETTLE0( |
|---------------|--------------------------|-----------------|---------------------------|
| Enter Barcode | s Scanner Sessions       | Current Session | Equipment Out             |
| quipment to b | e bar code scanned in th | 🖶 🗖 Equip       |                           |
| roduct Code   | Description              |                 | Qıy Qıy: Produ            |

The pop up window displays the type of the product (barcoded only or RFID tagged) in the far left of the grid. Items can be filtered to show a certain group and/or barcoded or RFID only.

| RP   |                                                                                                    |                | 1   | I                        | X               |  |  |  |  |
|------|----------------------------------------------------------------------------------------------------|----------------|-----|--------------------------|-----------------|--|--|--|--|
| Туре | Product Code                                                                                                    | Description /  | Qty | Qty Scanned This Session | Group           |  |  |  |  |
| п    | MIC2                                                                                                    | mic2           | 3   | 0                        | SOUND EQUIPMENT |  |  |  |  |
|      | CHAIR                                                                                                    | Blue Chairs    | 2   | 0                        | Furniture       |  |  |  |  |
| н    | RTABLE                                                                                                    | tables - round | 2 0 |                          | Furniture       |  |  |  |  |
|      | RC                                                                                                    | Road case      | 1   | 0                        | Road cases      |  |  |  |  |
|      | TEMPS                                                                                                    | Temporary Shed | 1   | 0                        | Sheds           |  |  |  |  |
| н.   | MON                                                                                                    | Monitor 25"    | 10  | 0                        | Video Equipment |  |  |  |  |
| Disp | Import     Import     Import     Import     Import       Display     Group     Import     Import       @ All Asset Tracked     © Barcode Only     O RFID Only |                |     |                          |                 |  |  |  |  |

The print feature will print the unscanned assets with a separate group on each page. It can also be sent to csv and saved. Printing the report from the grid will allow the filter to be applied to the report.

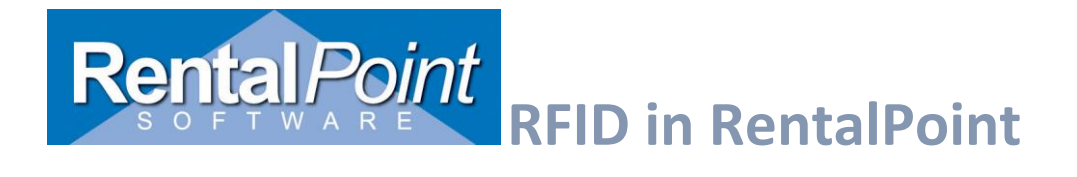

## Return / Open return

The return windows also have the option to display remaining equipment. In this case the window also displays the barcode and RFID # to be scanned as well as the type.

### **Return window**

## **Open return window**

|             |                          |          |                  |                   |               | Open Return        | to location :1 - 0 | Office               |         |
|-------------|--------------------------|----------|------------------|-------------------|---------------|--------------------|--------------------|----------------------|---------|
|             | Return E                 | quipme   | nt, Booking : Sl | TTLE00079 to Loca | tings being r | eturned            |                    |                      |         |
| Scanner     | Sessions Current Ses     | ssion    |                  |                   |               | Booking#           | Error              | Qty                  |         |
| rcode\RFID  | )                        |          |                  | Equipment returi  |               |                    |                    |                      |         |
| Barcode     | Description              |          | R                | Barcode           |               |                    |                    |                      |         |
|             |                          |          |                  |                   |               |                    |                    |                      |         |
|             |                          |          |                  |                   |               |                    |                    |                      |         |
|             |                          |          |                  |                   |               |                    |                    |                      |         |
|             |                          |          |                  | 🕅 Delete          |               |                    |                    |                      |         |
|             |                          |          |                  | Delete            |               |                    |                    |                      |         |
|             |                          |          |                  | Equipment retur   |               |                    |                    |                      |         |
|             |                          |          |                  | Product Code X    |               |                    |                    |                      |         |
|             |                          |          |                  |                   |               |                    |                    |                      |         |
|             | r                        |          |                  |                   |               |                    |                    |                      |         |
| c           |                          |          |                  |                   |               |                    |                    |                      |         |
| rnings      |                          |          |                  |                   | e             | Open Report Folder | Show Remai         | ining/Errors 🖶 Print | Remaini |
| rors and di | isplav list after return | nas cius | -ci              | <b>+</b>          |               |                    |                    |                      |         |

| لعال                     | списк-у и         | DUE CIIIIS     | N               |                  |             |                 |
|--------------------------|-------------------|----------------|-----------------|------------------|-------------|-----------------|
| RP                       |                   |                | Remaining asset | S                |             | - 🗆 ×           |
| RFID Tag                 | Barcode           | Description /  |                 | Error/Status     | Booking     | Group           |
| 0000000000000000MIC2A-1  | MIC2A-1           | mic2           |                 | Not Scanned      | SETTLE00079 | SOUND EQUIPMENT |
| 0000000000000000MIC2A-2  | MIC2A-2           | mic2           |                 | Not Scanned      | SETTLE00079 | SOUND EQUIPMENT |
|                          | MIC2A4            | III mic2       |                 | Not Scanned      | SETTLE00079 | SOUND EQUIPMENT |
| 0000000000999025         | ASSET11           | Blue Chairs    |                 | Not Scanned      | SETTLE00079 | Furniture       |
| 00000000000999026        | ASSET12           | Blue Chairs    |                 | Not Scanned      | SETTLE00079 | Furniture       |
| 0000000000999059         | TABLE-1           | tables - round |                 | Not Scanned      | SETTLE00079 | Furniture       |
| 0000000000000000TABLE-10 | TABLE-10          | tables - round |                 | Not Scanned      | SETTLE00079 | Furniture       |
| 00000000000999051        | RC1-AAA1          | Road case      |                 | Not Scanned      | SETTLE00079 | Road cases      |
| 00000000000000000007777  | 7777              | Temporary Shed |                 | Not Scanned      | SETTLE00079 | Sheds           |
| 00000000000999074        | MON2              | Monitor 25"    |                 | Not Scanned      | SETTLE00079 | Video Equipment |
| 00000000000999076        | MON4              | Monitor 25"    |                 | Not Scanned      | SETTLE00079 | Video Equipment |
| 00000000000999077        | MON5              | Monitor 25"    |                 | Not Scanned      | SETTLE00079 | Video Equipment |
|                          |                   |                |                 |                  |             |                 |
| ·                        |                   |                |                 |                  |             |                 |
| O Bar     O Bar          | code Only ORFID C | Inly All       |                 | Booking<br>V All | ~           | 🖶 Print         |

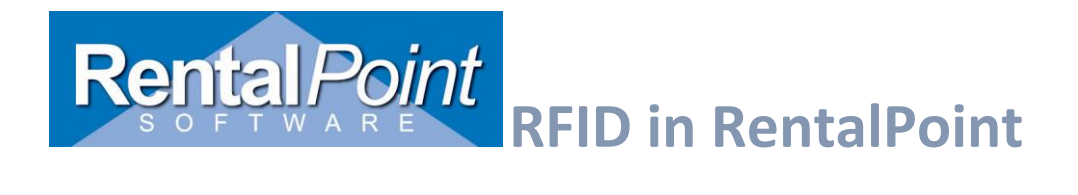

The report will page break for each product group so the pages can be handed off to the department responsible for that equipment type.

| RP                            |                          | Report Display            |                      |                 | _ 🗆 🗙                    |
|-------------------------------|--------------------------|---------------------------|----------------------|-----------------|--------------------------|
| First ← Page                  | Page→ Last→ Pag          | e : 2 of 5 📰 Go To        | Print P              | @ <u>E</u> mail | <u>I</u> L <u>C</u> lose |
|                               |                          |                           |                      |                 | ^                        |
| Frinted : 10/18/17            | Retu                     | rn equirment remaining/er | rors (Barcoded and ] | RFID only)      |                          |
| at 10:7<br>BCCKING NC : SETTL | E00079 Group : Furniture |                           |                      |                 |                          |
| Type Barcode                  | Description              | Status                    |                      | Asset location  |                          |
| RF ASSET11                    | Blue Chairs              |                           |                      | 1 - Office      |                          |
| RF ASSET12                    | Blue Chairs              |                           |                      | 1 - Office      |                          |
| RF TABLE-1                    | tables - round           |                           |                      | 1 - Office      |                          |
| RF TABLE-10                   | tables - round           |                           |                      | 2 - City        |                          |
|                               |                          |                           |                      |                 |                          |
|                               |                          |                           |                      |                 |                          |
|                               |                          |                           |                      |                 |                          |
|                               |                          |                           |                      |                 |                          |
|                               |                          |                           |                      |                 |                          |
|                               |                          |                           |                      |                 |                          |
|                               |                          |                           |                      |                 |                          |
| -                             |                          |                           |                      |                 |                          |

## 6.Custom documents

An insert field for custom rtf documents is available to show the equipment that has only a barcode and ones that have rfid tags.

## &RFIDBCC:2&

The field will work with booking hardcopy/pull sheet/pick list documents as well as packing lists, collection dockets and return receipts.

Products that have rfid tags on all assets (booking hardcopy documents) will display **RF** in the field while products that have barcodes only or do not yet have rfid tags on all assets will show **BC**. Non-tracked equipment will show a blank space in the fields.

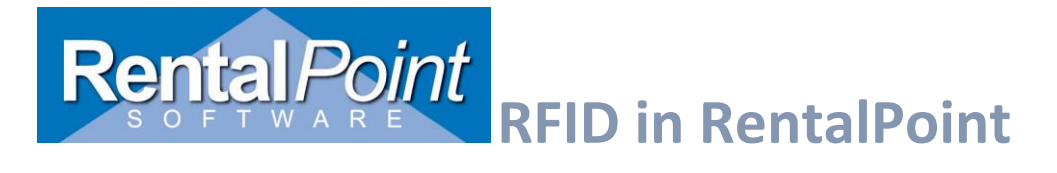

## 7. TroubleShooting PHP Manager Install

## 1. PHP Manager for IIS failed to install

| latform Installer 5.1                                                                               |                                                                                                    |                                                                                                    |                                                                                                    |
|----------------------------------------------------------------------------------------------------|----------------------------------------------------------------------------------------------------|----------------------------------------------------------------------------------------------------|----------------------------------------------------------------------------------------------------|
| REREQUISITES                                                                                        | INSTALL                                                                                                    | CONFIGURE                                                                                                    | FINIS                                                                                                    |
| We're sorry. The follo<br>PHP Manager for IIS<br>This product did not install<br>been tampered with | owing products have fail<br>successfully: Downloaded file f                                                                                                    | ed to install.<br>ailed signature verification and may have                                                                                                    | <u>Get H</u> e                                                                                                    |
| Web Platform Installer 5.1 L                                                                        | og                                                                                                    |                                                                                                    | view log ne                                                                                                    |
|                                                                                                    | Platform Installer 5.1<br>REREQUISITES<br>We're sorry. The follo<br>PHP Manager for IIS<br>This product did not install<br>been tampered with<br>Web Platform Installer 5.1 L | Platform Installer 5.1<br>REREQUISITES INSTALL<br>We're sorry. The following products have fail<br>PHP Manager for IIS<br>This product did not install successfully: Downloaded file f<br>been tampered with<br>Web Platform Installer 5.1 Log | Platform Installer 5.1          REREQUISITES       INSTALL       CONFIGURE         We're sorry. The following products have failed to install.       PHP Manager for IIS         This product did not install successfully: Downloaded file failed signature verification and may have been tampered with       Web Platform Installer 5.1 Log |

## First download and unpack PHP from the following site:

| ~ | $\rightarrow$ | G | 🗎 php | o.net/dow | nloads.php                                                                                                    |                                                                                                    |                                                                                                    |                                                       |                                                                         |
|---|---------------|---|-------|-----------|----------------------------------------------------------------------------------------------------|----------------------------------------------------------------------------------------------------|----------------------------------------------------------------------------------------------------|-------------------------------------------------------|-------------------------------------------------------------------------|
|   |               |   |       |           | php                                                                                                    | Downloads                                                                                                    | Documentation                                                                                       | Get Involved                                          | Help                                                                    |
|   |               |   |       |           |                                                                                                    |                                                                                                    |                                                                                                    |                                                       | <u>Pi</u>                                                               |
|   |               |   |       |           | Current                                                                                                    | t Stable PHP                                                                                                    | 7.3.8 (Changelo                                                                                     | og)                                                   |                                                                         |
|   |               |   |       | [         | <ul> <li><u>php-7</u>.</li> <li>sha256</li> <li><u>php-7</u>.</li> <li>sha256</li> <li><u>php-7</u>.</li> <li>sha256</li> <li><u>Windo</u></li> </ul> | 3.8.tar.bz2 (sig)<br>x d566c630175d9<br>3.8.tar.gz (sig) [<br>x 31af3eff3337<br>3.8.tar.xz (sig) [<br>x f6046b2ae6256<br>ws downloads | [14,589Kb]<br>9fa84a98d3c9170ec<br>19,101Kb]<br>fb70733c9b02a3444<br>11,782Kb]<br>d8c04310bda0737ac | 033069e9e20c8d2<br>c3dae662ecab20a<br>660dc5563a8e046 | 23dea49ae2a976b6c76f5<br>aeec7fdc3c42e22071490<br>e8a46c1ee24ea414ad5a5 |
|   |               |   |       |           | GPG Keys                                                                                                    | for PHP 7.3                                                                                                    |                                                                                                    |                                                       |                                                                         |

Download and unpack PHP: <u>https://www.php.net/downloads.php</u>

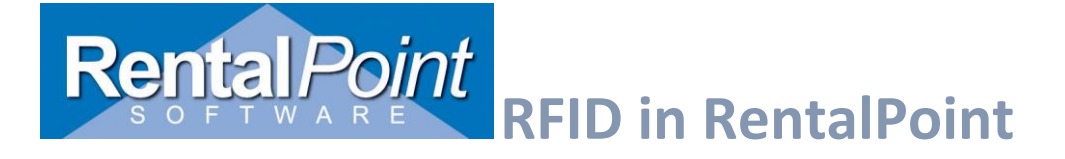

#### 

#### PECL For Windows

PECL extensions for Windows is being worked on. Windows DLL can be downloaded right from the PECL website.

The PECL extension <u>release</u> and <u>snapshot</u> build directories are browsable directly.

#### Which version do I choose?

#### <u>IIS</u>

If you are using PHP as FastCGI with IIS you should use the Non-Thread Safe (NTS) versions of PHP.

#### <u>Apache</u>

Please use the Apache builds provided by <u>Apache Lounge</u>. They provide VC14, VC15 and VS16 builds of Apache for x86 and x64. We use their binaries to build the Apache SAPIs.

With Apache you have to use the Thread Safe (TS) versions of PHP.

#### VC14, VC15 & VS16

More recent versions of PHP are built with VC14, VC15 or VS16 (Visual Studio 2015, 2017 or 2019 compiler respectively) and include improvements in performance and stability.

- The VC14, VC15 and VS16 builds require to have the Visual C++ Redistributable for Visual Studio 2015-2019  $\underline{x64}$  or  $\underline{x86}$  installed

TO 1170

#### PHP 7.3 (7.3.8)

Download source code [26.89MB]

Download tests package (phpt) [14.17MB]

#### VC15 x64 Non Thread Safe (2019-Jul-30 16:05:44)

#### <u>Zip</u> [24.4MB]

sha256: 19898b2c0f60e022a9567b6ff916e20881ac8907051f116915a55bc419ae64be

- <u>Debug Pack</u> [22.99MB]
   sha256: de29e42a9605b4f8935cb1d76fdbbc90850847f7f601bb1cbdf9fd24ed08bac1
- <u>Development package (SDK to develop PHP extensions</u>) [1.24MB] sha256: 19428bcd80cd98f4bc03d57ad7d584aedd6bd28d37eb97662bbe0a96f82612fc

#### VC15 x64 Thread Safe (2019-Jul-30 16:05:58)

- Zip [24.53MB] sha256: 9b9339010e8bbbf4b0945cc196ed4679971462695bc622ab097e1bc0ee117fba
- <u>Debug Pack</u> [23.09MB]
   sha256: 6b76a912bd5296386331cdb1d7014753fc2fc08b486e5b09c7a2a9bc691e9fdb
- <u>Development package (SDK to develop PHP extensions</u>) [1.25MB] sha256: 71832cd52bee6f1ca67ac548216b3cfff6cd3c355982a84d7d36862933fd8389

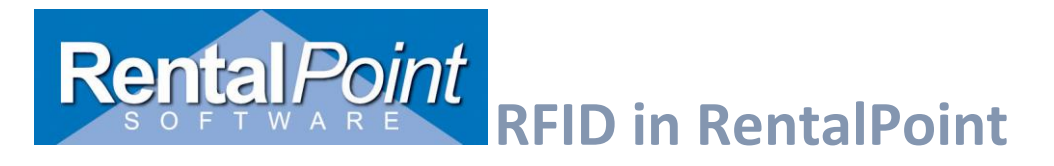

## Extract the zip to C:\bin\php

Ν

Ρ

🖕 L

📕 V.

php php.exe

php php-cgi.exe

php phpdbg.exe

php php-win.exe

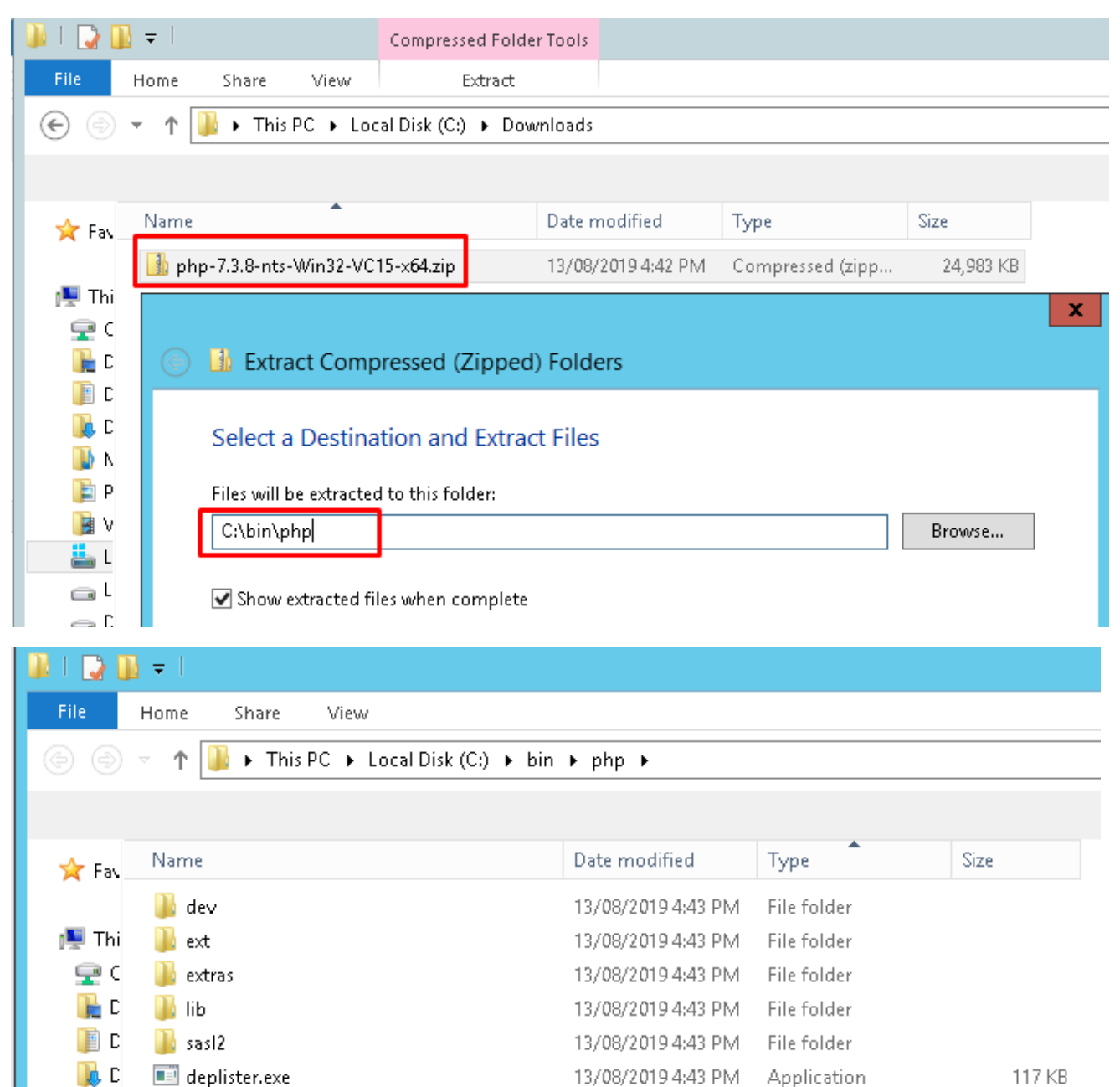

Application

Application

Application

125 KB

69 KB

296 KB

37 KB

13/08/2019 4:43 PM

13/08/2019 4:43 PM

13/08/2019 4:43 PM

13/08/2019 4:43 PM Application

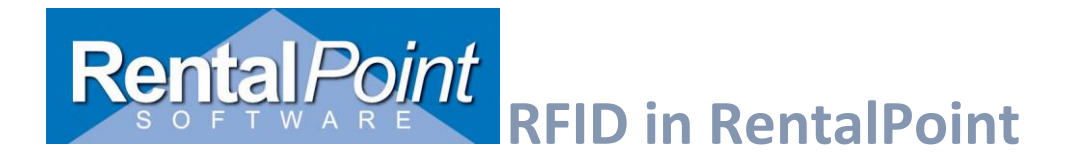

## Download and install PHP driver and ODBC driver

https://docs.microsoft.com/en-us/sql/connect/php/system-requirements-for-the-php-sql-driver?view=sql-server-2017

1. Download PHP driver 5.6 (or higher)

## System Requirements for the Microsol PHP for SQL Server

02/10/2019 • 8 minutes to read • 📵 🛞 🗒 🐉 +3

## Download PHP Driver

This document lists the components that must be installed on your system to access data in a SQI using the Microsoft Drivers for PHP for SQL Server.

Versions 3.1 and later of the Microsoft PHP Drivers for SQL Server are officially supported. For full requirements including earlier versions of the PHP drivers, see the <u>support matrix</u>.

## PHP

For information about how to download and install the latest stable PHP binaries, see <u>the PHP we</u> for SQL Server require the following versions of PHP:

| PHP for SQL Server driver version → |     |     |     |     |  |
|-------------------------------------|-----|-----|-----|-----|--|
| 1 PHP version                       | 5.6 | 5.3 | 5.2 | 4.3 |  |

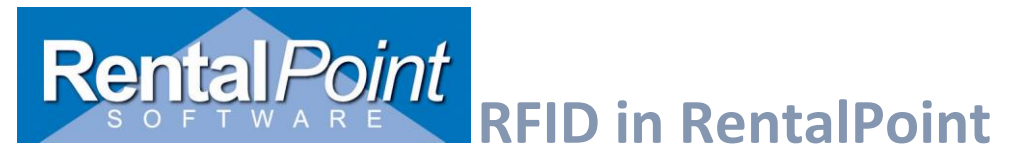

# Download the ivilcrosott L Server

02/10/2019 • 2 minutes to read • 🔀 🎲 🧔 🔮

Download PHP Driver

## Windows

The following versions of the drivers for PHP on Windows are available

| Microsoft Drivers 5.6 for PHP for SQL Server                                      |
|-----------------------------------------------------------------------------------|
| <ul> <li>Microsoft Drivers 5.3 for PHP for SQL Server</li> </ul>                  |
| <ul> <li>Microsoft Drivers 5.2 for PHP for SQL Server</li> </ul>                  |
| <ul> <li>Microsoft Drivers 4.3 for PHP for SQL Server</li> </ul>                  |
| <ul> <li>Microsoft Drivers 4.0, 3.2, 3.1, and 3.0 for PHP for SQL Serv</li> </ul> |
| SQLSRV561                                                                         |
| Microsoft Drivers 5.6 for PHP for SQL 🗕 🗖 🗙                                       |
| Please type the location where you want to place the extracted files.             |
| C:\bin\php\ext Browse                                                             |
| OK Cancel                                                                         |
|                                                                                   |

Extract and install to C:\bin\php\ext

# RFID in RentalPoint

## PHP

For information about how to download and install the latest stable PHP binaries, see <u>the PHP web site</u>. The Microsoft Drivers for PHP for SQL Server require the following versions of PHP:

| PHP for SQL Server driver v<br>↓ PHP version | rersion →<br>5.6          | 5.3               | 5.2               | 4.3    | 4.0    | 3.2     | 3.1     |
|----------------------------------------------|---------------------------|-------------------|-------------------|--------|--------|---------|---------|
| 7.3                                          | 7.3.0+                    |                   |                   |        |        |         |         |
| 7.2                                          | 7.2+ <sup>1</sup>         | 7.2+ <sup>1</sup> | 7.2+ <sup>1</sup> |        |        |         |         |
| 7.1                                          | 7.1.0+                    | 7.1.0+            | 7.1.0+            | 7.1.0+ |        |         |         |
| 7.0                                          |                           | 7.0.0+            | 7.0.0+            | 7.0.0+ | 7.0.0+ |         |         |
| 5.6                                          |                           |                   |                   |        |        | 5.6.4+  |         |
| 5.5                                          | If you installed PHP 7.3, | you can use o     | only version 5    | .6     |        | 5.5.16+ | 5.5.16+ |
| 5.4                                          |                           |                   |                   |        |        | 5.4.32  | 5.4.32  |

## SQL Server

Azure SQL Databases are supported. For information, see Connecting to Microsoft Azure SQL Database.

| PHP for SQL Server driver<br>↓ SQL Server version | version →                      | 5.6         | 5.3        | 5.2         | 4.3      | 4.0 | 3.2 | 3.1 |  |
|---------------------------------------------------|--------------------------------|-------------|------------|-------------|----------|-----|-----|-----|--|
| Azure SQL Database                                |                                | Y           | Y          | Y           | Y        |     |     |     |  |
| Azure SQL Managed Instance                        | 2                              | Y           | Υ          | Υ           | Y        |     |     |     |  |
| Azure SQL Data Warehouse                          |                                | Υ           | Υ          | Υ           | Υ        |     |     |     |  |
| SQL Server 2017                                   |                                | Υ           | Υ          | Y           | Y        |     |     |     |  |
| SQL Server 2016                                   |                                | Y           | Y          | Y           | Y        | Y   |     |     |  |
| SQL Server 2014                                   |                                | Υ           | Y          | Y           | Y        | Y   | Υ   | Υ   |  |
| SQL Server 2012                                   |                                | Y           | Y          | Y           | Y        | Y   | Y   | Y   |  |
| SQL Server 2008 R2                                |                                | Υ           | Υ          | Y           | Y        | Y   | Υ   | Υ   |  |
| SQL Server 2008                                   | If you choose 5.6 version, you | an use only | SQL Server | 2008 R2 and | higher : | Y   | Y   | Y   |  |

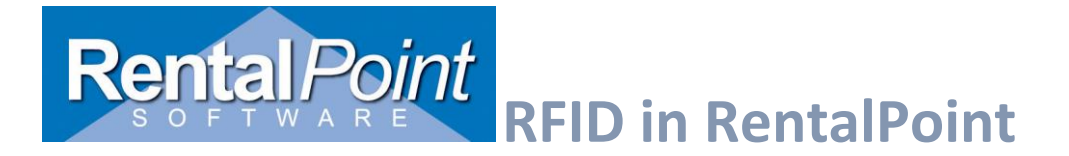

## 2. On the same page download the ODBC Driver

## **ODBC** Driver

The correct version of the Microsoft ODBC Driver for SQL Server is required on the computer on which PHP is running. You can download all supported versions of the driver for supported platforms or this page.

If you are downloading the Windows version of the driver on a 64-bit version of Windows, the ODBC 64-bit installer installs both 32-bit and 64-bit ODBC drivers. If you use a 32-bit version of Windows, use the ODBC x86 installer. On non-Windows platforms, only 64-bit versions of the driver are available.

| PHP for SQL Server driver version →<br>↓ ODBC Driver version | 5.6 | 5.3 | 5.2 | 4.3 | 4.0 | 3.2 | 3.1 |
|--------------------------------------------------------------|-----|-----|-----|-----|-----|-----|-----|
| ODBC Driver 17+                                              | Y   | Y   | Y   |     |     |     |     |
| ODBC Driver 13.1                                             | Y   | Y   | Y   | Y   | Y   |     |     |
| ODBC Driver 13                                               |     |     |     |     | Y   |     |     |
| ODBC Driver 11                                               | Y   | Y   | Y   | Y   | Y   | Y   | Y   |

If you are using the SQLSRV driver, <u>sqlsrv\_client\_info</u> returns information about which version of SQL Server Microsoft ODBC Driver for SQL Server is being used by the Microsoft Drivers for PHP for SQL Server. If you are using the PDO\_SQLSRV driver, you can use <u>PDO::getAttribute</u> to discover the version.

## **Download ODBC Driver for SQL Server**

2018-03-12 • 2 minutes to read • 📵 😷 🥨 🎡 🚳 +1

## Microsoft ODBC Driver 17 for SQL Server

## Windows

• Download the Microsoft ODBC Driver 17 for SQL Server on Windows

## Linux and macOS

Download and install PHP manager

https://github.com/edgardo001/PHPManagerForIIS-Versiones

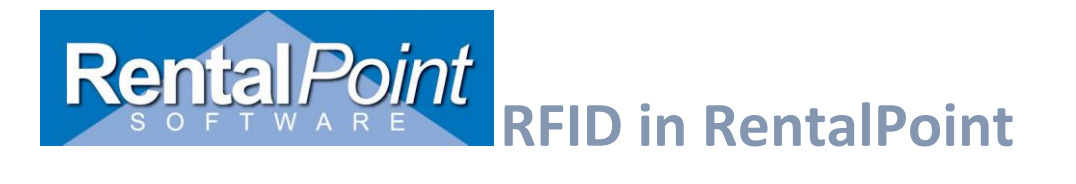

| Join GitHub today                                                                                                    | Dismiss |
|----------------------------------------------------------------------------------------------------|---------|
| GitHub is home to over 40 million developers working together to host and review code, manage projects, and build software together. |         |
| Sign up                                                                                                    |         |
|                                                                                                    |         |

#### PHPManagerForIIS-1.2.0-x64 - IIS 7.msi

| 5 commits                               | ဖို <b>1</b> branch | 𝔝 0 releases     | 🤽 1 contributor                       |
|-----------------------------------------|---------------------|------------------|---------------------------------------|
| Branch: master                          |                     |                  | Find File Clone or download -         |
| 🕵 edgardo001 Update README.md           |                     |                  | Latest commit b42923a on Jul 31, 2018 |
| PHPManagerForIIS-1.2.0-x64 - IIS 7.msi  |                     | first commit     | 2 years ago                           |
| PHPManagerForIIS-1.2.0-x86 - IIS 7.msi  |                     | first commit     | 2 years ago                           |
| PHPManagerForIIS-1.3.0-x64 - IIS 8.msi  |                     | first commit     | 2 years ago                           |
| PHPManagerForIIS-1.4.0-x64 - IIS 10.msi |                     | first commit     | 2 years ago                           |
| README.md                               |                     | Update README.md | last year                             |

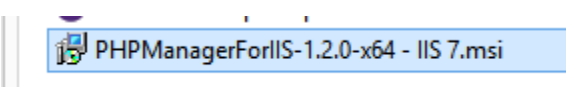

Double click the downloaded file to install

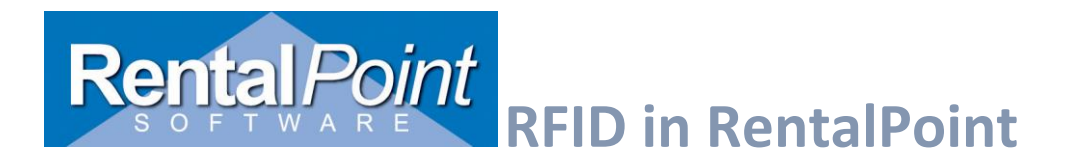

## Open IIS Manager -> PHP manager

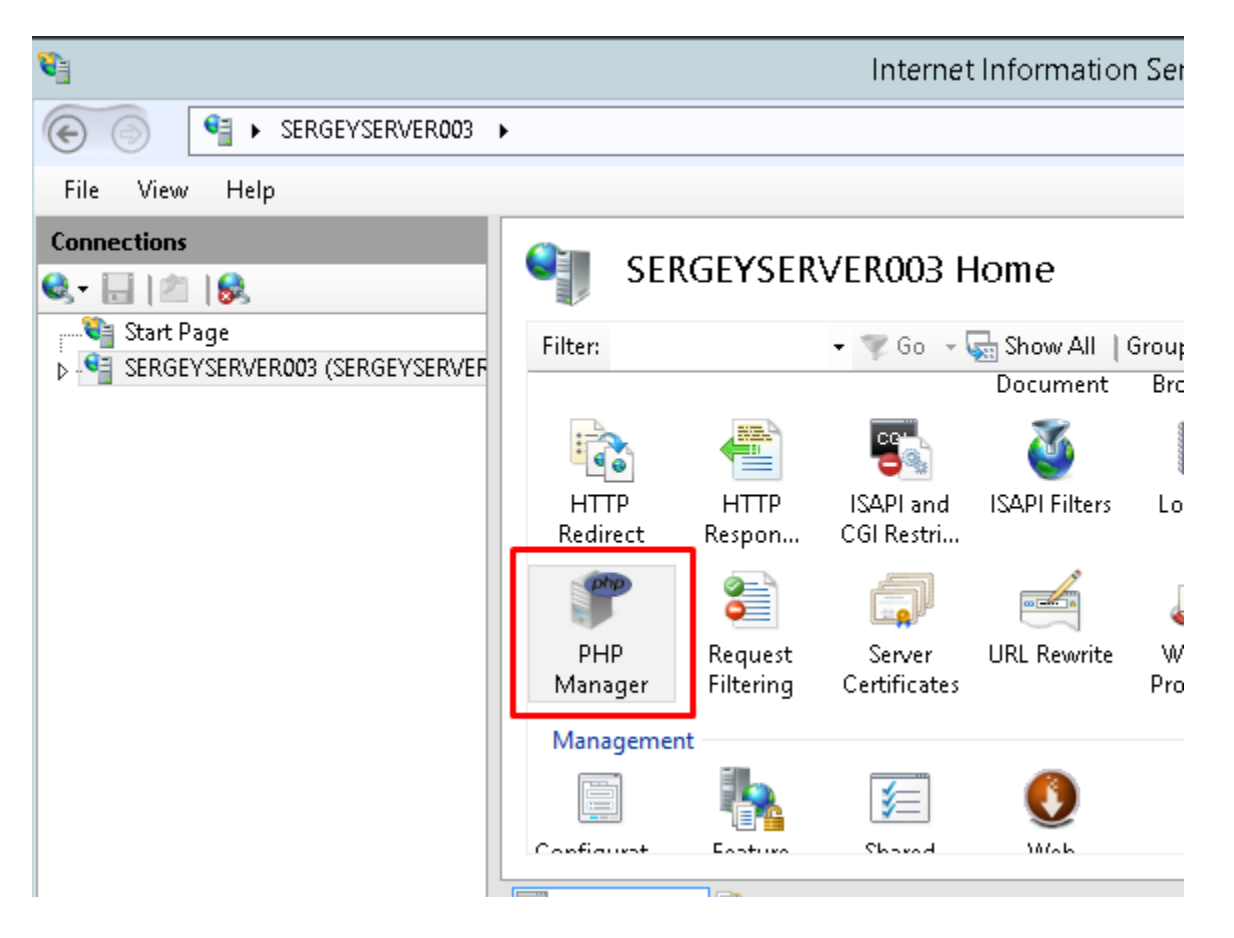

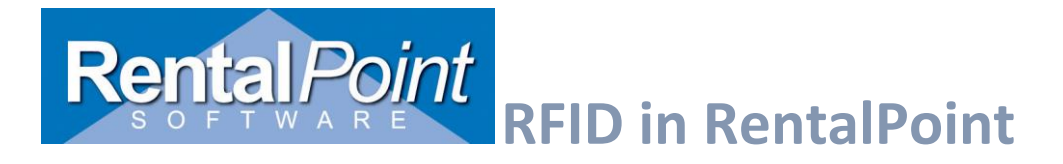

## Configure PHP in PHP Manager

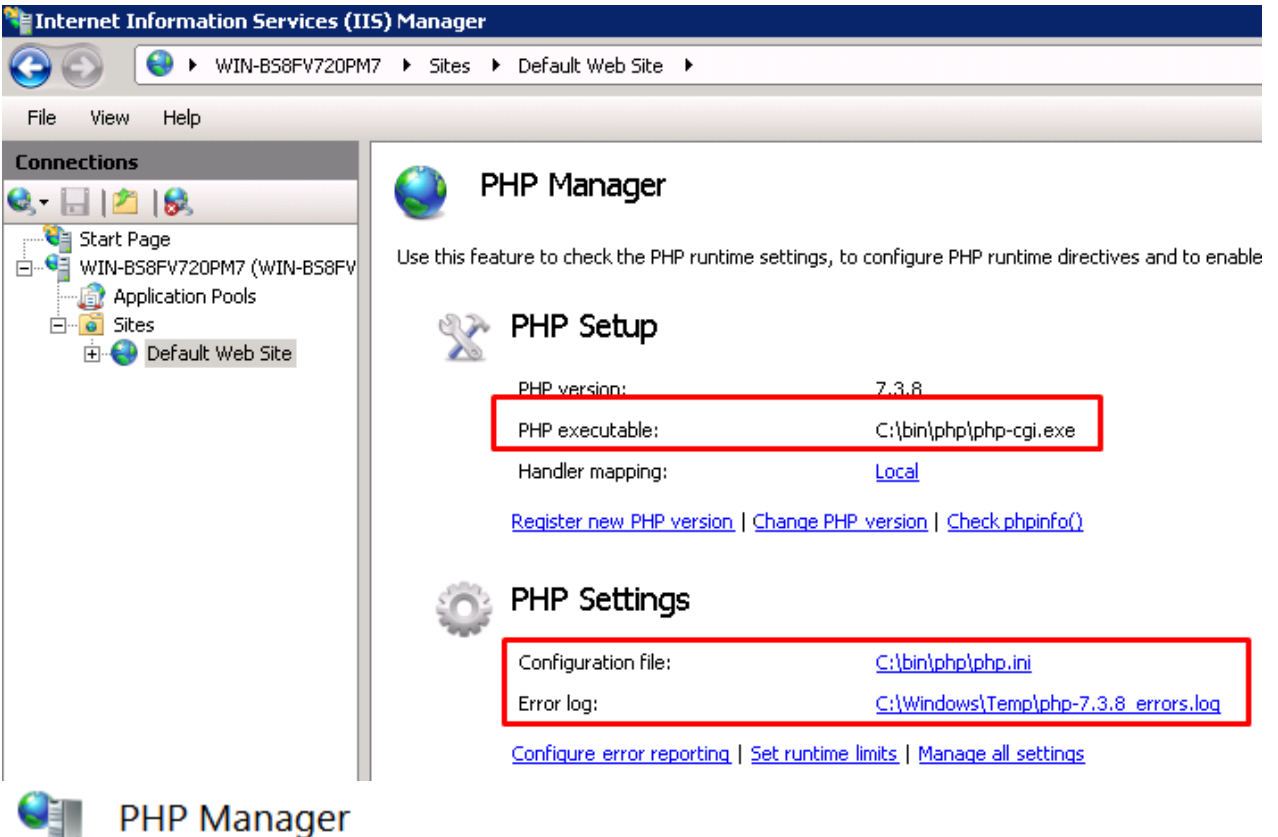

Use this feature to check the PHP runtime settings, to configure PHP runtime directives and to enable or disable PHP

| X | PHP Setup                         |                                                        |
|---|-----------------------------------|--------------------------------------------------------|
|   | Not optimal PHP configuration     | detected on this machine. <u>View recommendations.</u> |
|   | PHP version:                      | 5.6.31                                                 |
|   | PHP executable:                   | C:\Program Files (x86)\PHP\v5.6\php-cgi.exe            |
|   | Handler mapping:                  | Local                                                  |
|   | Register new PHP version Change P | HP version   Check phpinfo()                           |

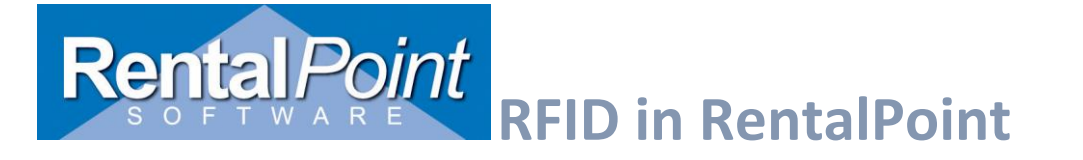

|                       | Register new P            | PHP version | ? ×    |
|-----------------------|---------------------------|-------------|--------|
| Provide a path to the | php executable file (php- | cgi.exe):   |        |
| C:\bin\php\php-cgi.   | exe                       |             |        |
| Example: C:\PHP\ph    | p-cgi.exe                 |             |        |
|                       |                           |             |        |
|                       |                           |             |        |
|                       |                           | OK          |        |
|                       |                           | OK          | Cancel |